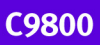

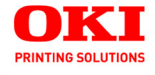

Guia do usuário

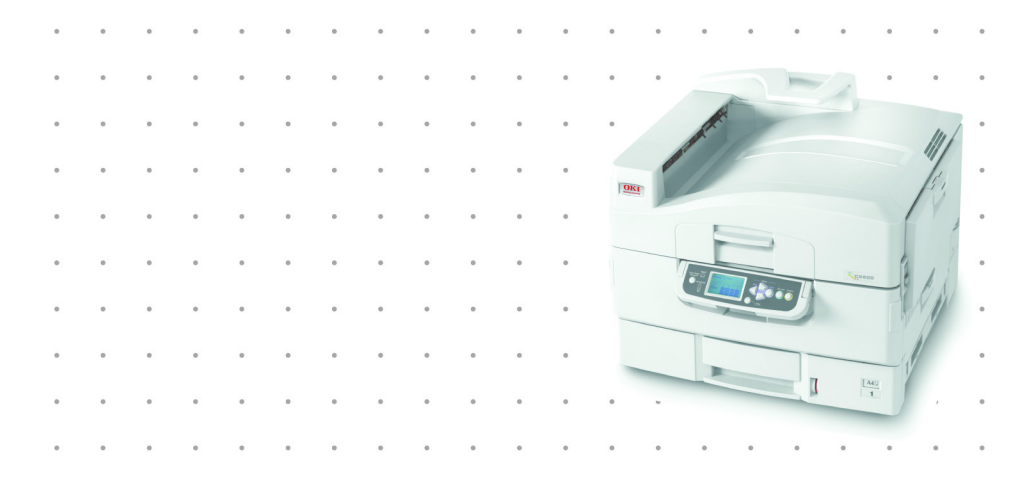

# 59374004

Copyright © 2007. pela Oki Data Americas, Inc. Todos os direitos reservados

Título do documento \_ C9800 Guia do usuário P/N 59374004 Revisão 3.0 fevereiro, 2007

#### Aviso de isenção \_

Todos os esforços foram empenhados para assegurar que as informações contidas neste documento sejam completas, precisas e atuais. A fabricante não se responsabiliza pelos resultados de erros que estejam além de seu controle. Além disso, a fabricante não garante que alterações feitas em softwares e equipamentos produzidos por outros fabricantes e mencionados neste manual não afetarão a aplicabilidade das informações aqui contidas. A menção de produtos de software fabricados por outras empresas não constitui necessariamente endosso da fabricante.

Embora todos os esforços razoáveis tenham sido feitos para tornar esse documento o mais preciso e útil possível, não oferecemos garantia de qualquer tipo, explícita ou implícita, em relação à precisão ou totalidade das informações contidas neste manual.

Os manuais e os controladores mais atuais estão disponíveis no site na Web:

http://www.okiprintingsolutions.com

#### Informações sobre marcas registradas\_

OKI é uma marca registrada da Oki Electric Industry Company, Ltd.

Macintosh e Mac OS são marcas registradas da Apple Computers, Inc.

Microsoft e Windows são marcas registradas ou marcas da Microsoft Corporation nos Estados Unidos e/ou em outros países.

Outros nomes de produtos e de marcas são marcas registradas ou marcas dos respectivos proprietários.

#### Informações normativas

CE

Este produto atende aos requisitos das Diretivas do Conselho 89/336/EEC (EMC), 73/23/EEC (LVD) e 1999/5/EC (R&TTE) com emendas, conforme aplicável, em aproximação à legislação dos países membros quanto à Compatibilidade Eletromagnética, à Baixa Voltagem e ao Equipamento do Terminal de Telecomunicações.

# CONTEÚDO

| Notas, cuidados e avisos!                                                                                                    | . 6                                                                                                    |
|----------------------------------------------------------------------------------------------------|----------------------------------------------------------------------------------------------------|
| Introdução                                                                                                    | <b>. 7</b><br>. 8<br>. 9<br>11<br>12                                                                      |
| Visão geral da impressora e do papel<br>Como abrir e fechar a tampa superior<br>Como identificar os componentes principais<br>Software fornecido<br>Recomendações sobre papel<br>Informações de entrada e saída de papel<br>Bandejas e empilhadores<br>Bandejas 1 a 5<br>Bandeja MP<br>Empilhador com frente para baixo<br>Empilhador com frente para cima<br>Unidade duplex<br>Exemplos de bandeja e empilhador<br>Como usar a Bandeja MP<br>Como usar empilhadores | <b>13</b><br>13<br>14<br>20<br>21<br>22<br>24<br>24<br>24<br>25<br>25<br>25<br>26<br>26<br>26<br>28<br>30 |
| Painel de controle.         Botões e luzes .         Mensagens do painel de exibição .         Informações sobre status .         Informações sobre menu (funções) .         Informações sobre configuração .         Modo de ajuda .         Mensagens do painel de exibição .         Como usar os menus .                                                                                                    | <b>33</b><br>35<br>35<br>35<br>36<br>36<br>36<br>36<br>36<br>37                                           |
| Introdução         Local da impressora         Como ligar/desligar         Como desligar         Como ligar         Como ligar         Como verificar as configurações atuais         Interfaces e conexão         Como conectar a interface paralela                                                                                                    | <b>39</b><br>40<br>40<br>41<br>41<br>42<br>43                                                             |

| Como conectar a interface USB                                                                                                    | 43<br>43                         |
|----------------------------------------------------------------------------------------------------|----------------------------------|
| Como usar o CD de controladores                                                                                                    | 45                               |
| Como usar a impressora                                                                                                    | <b>46</b><br>46                  |
| Consumíveis e manutenção                                                                                                    | 47                               |
| Como verificar o uso dos consumíveis/itens de<br>manutenção<br>Indicações de substituição<br>Informações para adquirir itens consumíveis<br>Detalhes para adquirir itens de manutenção<br>Como substituir consumíveis/itens<br>de manutenção<br>Como limpar as cabeças dos indicadores | 47<br>47<br>48<br>48<br>49<br>49 |
| Como limpar os rolos de alimentação de papel<br>Como limpar o gabinete da impressora<br>Como esvaziar a caixa do furador<br>(a Unidade de furador é um acessório opcional)                                                                                                    | 51<br>54<br>55                   |
| Acessórios opcionais                                                                                                    | 58                               |
| Informações para adquirir acessórios                                                                                                    | 59<br>59                         |
| Solução de problemas                                                                                                    | 60                               |
| Enroscos de papel – impressora<br>Abra tampa, enrosco de papel,<br>tampa lateral da tttttt<br>Abra tampa, enrosco de papel, tampa lateral                                                                                                    | 60<br>60<br>62                   |
| tampa superior                                                                                                    | 64                               |
| Enroscos de papel – unidade duplex                                                                                                    | 70<br>70                         |
| (acessório opcional)                                                                                                    | 76                               |
| enrosco de papel                                                                                                    | 76                               |
| (enrosco de papel perto do Finalizador)<br>594, 597, 598/ 644 e 646                                                                                                    | 76                               |
| (enrosco de papel no Finalizador)                                                                                                    | 79                               |
| Unidade de furador)                                                                                                    | 84<br>86<br>91                   |

C9800 Guia do usuário> 4

| Como lidar com impressões insatisfatórias<br>Enroscos de grampo – Finalizador | 92  |
|-------------------------------------------------------------------------------|-----|
| (acessório opcional)                                                          | 95  |
| Verifique Finalizador, Enrosco de grampo                                      | 95  |
| Especificações                                                                | 100 |
| Apêndice A - Mensagens do painel de exibição .                                | 102 |
| Apêndice B – Sistema de menus                                                 | 104 |
| Configuração                                                                  | 105 |
| Contagem de páginas impressas                                                 | 105 |
| Contagem do finalizador                                                       | 105 |
| Vida útil dos suprimentos                                                     | 106 |
| Rede                                                                          | 106 |
| Tamanho do papel na bandeja                                                   | 107 |
| Sistema                                                                       | 107 |
| Exemplo de configuração –                                                     |     |
| páginas monocromáticas impressas                                              | 108 |
| Imprimir páginas                                                              | 110 |
| Exemplo de informações sobre impressão –                                      |     |
| página de demonstração                                                        | 111 |
| Trabalho seguro de impressão                                                  | 111 |
| Menus                                                                         | 113 |
| Configuração da bandeia                                                       | 113 |
| Aiuste do sistema                                                             | 118 |
| Exemplo de menus 1 –                                                          |     |
| Transparências na Bandeja 1                                                   | 122 |
| Exemplo de menus 2 –                                                          |     |
| Tamanho de papel na Bandeja MP                                                | 123 |
| Oki centros de serviço                                                        | 124 |
| Prestadores de serviço autorizado                                             | 124 |
| Locais de contato da Oki Data                                                 | 124 |

# NOTAS, CUIDADOS E AVISOS!

NOTA

Uma nota fornece informações adicionais para complementar o texto principal.

# CUIDADO!

Uma mensagem de cuidado fornece informações adicionais que, se ignoradas, podem resultar no mau funcionamento do aparelho ou em danos.

# AVISO!

Uma mensagem de aviso fornece informações adicionais que, se ignoradas, podem resultar em risco de acidentes pessoais.

# INTRODUÇÃO

Parabéns por adquirir uma impressora Oki color. Sua nova impressora foi projetada com recursos avançados para fornecer impressões coloridas vibrantes e claras e páginas em preto e branco de alta qualidade. Tudo isso com alta velocidade e em diferentes mídias de impressão.

Além disso, o controlador de impressão Fiery da EFI e o gerenciamento de trabalho permitem que você:

- gerencie ou visualize trabalhos na fila de impressão utilizando seu software ou navegador da Web
- > equilibre o fluxo de trabalho dos dispositivos de rede
- > gerencie color perfis
- salve modelos no disco rígido para rápido processamento e impressão de trabalhos, como apresentações em Powerpoint e documentos-frente e verso

A série C9800 inclui:

- > C9800hdn, C9800hdtn
- > C9800 GA

em que h indica disco rígido instalado, d indica unidade duplex instalada, n indica capacidade de rede, t indica alimentador de alta capacidade instalado, MFP indica periférico multifuncional instalado e GA indica recurso Graphic Arts.

Este guia do usuário descreve os modelos C9800hdn, C9800hdtn e C9800 GA.

# RECURSOS

Os recursos a seguir estão presentes em todos os modelos:

- Até 36 páginas por minuto totalmente color para impressão rápida de apresentações color de alto impacto e de outros documentos
- Até 40 páginas por minuto em preto e branco para impressão rápida e eficiente de documentos em geral, que não requerem color
- Tecnologia ProQ4800 Multinível, que produz tons mínimos e gradações suaves de color, resultando em documentos com qualidade fotográfica.
- Resolução de impressão de 1200 x 1200 ppp (pontos por polegada) para produção de imagens de alta qualidade, com a reprodução dos menores detalhes
- Tecnologia Single Pass Color Digital LED para o processamento em alta velocidade das páginas impressas
- Conexão de rede 10Base-T e 100Base-TX, que permite o compartilhamento desse recurso importante entre os usuários da sua rede corporativa
- Impressão automática em frente e verso (duplex) para uso econômico de papel e impressão compacta de documentos grandes
- Unidade de disco rígido, permitindo impressão verificada e em spool
- > Interfaces USB 2.0 e paralela (IEEE-1284)
- > Emulações PCL e PS
- > Software e controlador Fiery da EFI
- Recurso Graphics Arts com toda a suíte de recursos da EFI, incluindo suporte Spot-On e Hot Folder (somente no modelo C9800 GA)

Além disso, os seguintes recursos opcionais estão disponíveis:

- > Bandejas de papel opcionais para carregar 530 folhas extras de uma só vez, minimizando as intervenções do operador ou para armazenar material timbrado, tamanhos de papel alternativos ou outras mídias de impressão:
  - > 2<sup>a</sup>/3<sup>a</sup> bandejas (530 folhas cada)
  - > HCF (alimentador de alta capacidade) (1590 folhas)

NOTA

- As configurações de bandeja são: Apenas bandeja 1, Bandeja 1 + 2<sup>a</sup> bandeja, Bandeja 1 + 2<sup>a</sup> bandeja + 3<sup>a</sup> bandeja, Bandeja 1 + HCF, Bandeja 1 + 2<sup>a</sup> bandeja + HCF
- **2.** O modelo C9800hdtn já conta com um alimentador de alta capacidade instalado, portanto só poderá acomodar uma bandeja adicional (para atingir o máximo de cinco).
- DIMM (módulos duplos de memória em linha) de expansão de memória
- > Finalizador para grampear ou selar as impressões
- Unidade de furador (para aumentar a funcionalidade do Finalizador)
- > Kit EFI Color Profiler

# **SOBRE ESTE GUIA**

#### NOTA

As imagens usadas neste manual podem incluir recursos opcionais que não estão instalados em sua impressora. Além disso, elas podem omitir recursos que não são essenciais para a descrição de uma determinada função.

Esse manual é o guia do usuário (consulte o site da Web my.okidata.com para obter as versões atualizadas) da sua impressora e compõe o suporte geral ao usuário listado a seguir:

Guia de configuração: descreve como remover a embalagem, conectar e ligar a impressora

Esse documento impresso acompanha a impressora.

 Guia de início rápido: descreve como proceder depois do guia de configuração.

Esse documento impresso acompanha a impressora.

Guia resumido do software fornece uma visão geral dos controladores e utilitários fornecidos.

Esse é um documento eletrônico armazenado no CD da documentação.

Este Guia do usuário: ajuda-o a familiarizar-se com a impressora e a utilizar da melhor forma os vários recursos disponíveis. Também inclui as diretrizes para solução de problemas e manutenção, assegurando a melhor operação da impressora. Além disso, há informações para incluir acessórios opcionais conforme suas necessidades de impressão.

Esse é um documento eletrônico armazenado no CD da documentação.

Guia de impressão para usuários do Windows e usuários do Mac: ajuda-o a operar sua impressora de forma correta e eficiente

Esse é um documento eletrônico armazenado no CD da documentação.

> Guia de configuração: fornece informações para a configuração da máquina e da rede

Esse é um documento eletrônico armazenado no CD da documentação.

> Suíte de documentação do Fiery da EFI

Estes são documentos eletrônicos armazenados no CD de utilitários da EFI.

Guias de instalação: acompanham itens de consumo e acessórios opcionais para descrever a instalação

Esses são documentos impressos que acompanham os consumíveis e os acessórios opcionais.

> Ajuda online: informações disponibilizadas online, que podem ser acessadas do controlador da impressora e do software do utilitário

#### USO ONLINE

Este guia deve ser visualizado na tela do computador, usando o Adobe Acrobat Reader. Utilize as ferramentas de visualização e navegação fornecidas no Acrobat.

É possível acessar informações específicas de duas formas:

- Na lista de marcadores, à esquerda da tela, clique no tópico de seu interesse para ir diretamente a ele. (Se os marcadores não estiverem disponíveis, utilize o "Conteúdo" on page 3.)
- Na lista de marcadores, clique em Índice para ir à respectiva página. (Se os marcadores não estiverem disponíveis, utilize o "Conteúdo" on page 3.) Localize o termo de seu interesse no índice organizado alfabeticamente e clique no número da página associado ao termo para ir à respectiva página.

# PÁGINAS PARA IMPRESSÃO

É possível imprimir todo o manual, algumas páginas ou seções. Para isso:

- Na barra de ferramentas, selecione [Arquivo] e, em seguida, [Imprimir] (ou pressione as teclas Ctrl + P ).
- 2. Selecione as páginas que deseja imprimir:
  - (a) [Todas], (1), para imprimir todo o manual.
  - (b) [Página atual], (2), para imprimir a página que está sendo visualizada.

| Printer       Properties         Name:       Properties         Status:       Ready         Type:       Print as image         Where:       LPT1:         Print Range       Copies and Adjustments         Number of popies:       Print Range         Copies and Adjustments       Number of popies:         Print Range       Status:         Copies and Adjustments       Number of popies:         Print Even and Odd Pages       Print Status         PostScript Options       Preview         Print Method:       Language Level 3         Print Method:       Save Printer Memory         Color Managed:       On printer         Units: Inches       Zoom 141.4%                                                                                                    | Print                                        | ? ×                                  |
|----------------------------------------------------------------------------------------------------|----------------------------------------------|--------------------------------------|
| Name:       Experties         Status:       Ready         Type:       Print as image         Where:       LPTI:         Print agrage       Copies and Adjustments         Oursent page       Selected pages/graphic         Pint & Current page       Selected pages/graphic         Pint Even and Odd Pages       Selected pages/graphic         PostScript Options       Freview         Print Method:       Language Level 3         Print Method:       Language Level 3         Print Method:       Save Printer Memory         Color Managed:       On printer         Units: Inches       Zoom 141.4%                                                                                                    | Printer                                      |                                      |
| Status:       Ready       F Reverse pages         Type:       Print as image         Where:       LPT1:       Print offe         Print Range       Copies and Adjustments       Number of popies:         C Qurent page       Selected pages/graphic       Vinuber of popies:       Image         C Qurent page       to 226       Image       Sthink oversized pages to paper size         Print       Even and Odd Pages       Image       Autogotate and center pages         Image:       Comments       Preview       8.25-3         Print Method:       Language Level 3       Image       1168         Image:       Color Menaged:       On printer       Units Inches       Zoom 141.4%                                                                                                    | Name:                                        | Properties                           |
| Type:<br>Type:<br>Print Range<br>Print Range<br>Print Range<br>Print Range<br>Print Spice<br>Print Spice<br>Prin | Status: Beady                                | Beverse pages                        |
| Where:       LPT1:       Print Range         Copies and Adjustments       Copies and Adjustments         Number of gopies:       1         Pages from [1]       to:         Print:       Expand small pages to paper size         Print:       Expand small pages to paper size         Print:       Expand small pages to paper size         Print:       Even and Odd Pages         PostScript Options       Preview         Print Method:       Language Level 3         Portinge for Speed       1         Dogmload Asian Fonts       Save Printer Memory:         Color Managed:       On printer                                                                                                    | Type:                                        | ☐ Print as image                     |
| Print Range       Copies and Adjustments         Copies and Adjustments       Number of popies:         Copies and Adjustments       Number of popies:         Print:       Expand small pages to paper size         Comments       Copies and Adjustments         PostScript Options       Preview         Print:       Language Level 3         Color Managed:       On printer         Units: Inches       Zoom: 141.4%                                                                                                    | Where: LPT1:                                 | Print to file                        |
| C All 226 pages     C Selected pages/graphic     Qurrent page     C Pages from: 1     to 226     Print: Even and Odd Pages     Print: Even and Odd Pages     Print: Even and Pages     Print: Even and Pages                                                                                                    | Print Range                                  | Copies and Adjustments               |
| Courrent page     C Pages from     1    10    226     Print: Even and Odd Pages      Comments     PostScript Options     Print Method: Language Level 3     CopyInide Asian Fonts     Color Managed: On printer     Units: Inches     Zoom: 141 4%                                                                                                    | C Selected pages/graphic                     | Number of copies: 1 🚔                |
| Pages from: 1 to 226 Print: Even and Odd Pages      Print: Even and Odd Pages      Expand small pages to paper size     Expand small pages to paper size     Expand small pages to paper size     Expand small pages to paper size     Print: Even and Odd Pages     Print: Even and Odd Pages     Print: Even and Odd     Print: Even and Odd     Prin                                                                                                    | C Current page                               |                                      |
| Print_Even and Odd Pages <ul> <li>Comments</li> <li>Comments</li> </ul> PostScript Options <ul> <li>Print Method:</li> <li>Language Level 3</li> <li>Cogniload Asian Fonts</li> <li>Save Printer Memory</li> <li>Color Managed:</li> <li>On printer</li> <li>Units: Inches</li> <li>Zoom: 141.4%</li> </ul>                                                                                                    | C Pages from: 1 to: 226                      | Shrink oversized pages to paper size |
| PostScript Options         Print Method:       Language Level 3         P Optimize for Speed         Dogniood Asian Fonts       Save Printer Memory         Color Managed:       On printer         Units: Inches       Zoom: 141.4%                                                                                                    | Print Even and Odd Pages 🔻                   | Expand small pages to paper size     |
| PostScript Options         Print Method:       Language Level 3         IF Optimize for Speed         Download Asian Fonts       Save Printer Memory         Color Managed:       On printer         Units: Inches       Zoom: 141.4%                                                                                                    | ₩ Comments                                   | Auto_rotate and center pages         |
| Preview K=825                                                                                                    | DestDesigt Options                           |                                      |
| Print Method: Language Level 3<br>C Optimize for Speed<br>Download Asian Fonts Save Printer Memory<br>Color Managed: On printer<br>Units: Inches Zoom: 141.4%                                                                                                    | Postacripi Opilons                           | Preview K-8.25-                      |
| Optimize for Speed     Download Asian Fonts     Color Managed: On printer     Units: Inches     Zoom: 141.4%                                                                                                    | Print Method: Language Level 3               | 0-00-/1396-0396                      |
| Download Asian Fonts     Color Managed: On printer Units: Inches Zoom: 11,4%                                                                                                    | I Optimize for Speed                         | 11.00                                |
| Color Menaged: On printer                                                                                                    | Download Asian Fonts     Save Printer Memory | 11.00                                |
| Units: Inches Zoom: 141.4%                                                                                                    | Color Managed: On printer                    | ↓ <b> </b> , <b> </b>                |
|                                                                                                    |                                              | Units: Inches Zoom: 141.4%           |
| Printing Ting Advanced OK Cancel                                                                                                    | Drinting Tine Advanced                       | OK Cancel                            |

(c) [Páginas de] e [a], (3), para imprimir as páginas especificadas ao inserir o intervalo desejado.

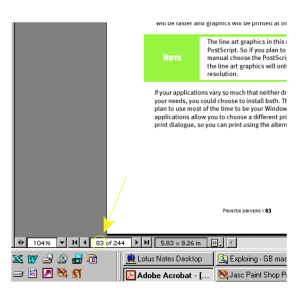

3. Clique em [OK].

C9800 Guia do usuário> 12

# VISÃO GERAL DA IMPRESSORA E DO PAPEL

# COMO ABRIR E FECHAR A TAMPA SUPERIOR

Para abrir a tampa superior, pressione a alça da tampa superior (1) para liberar a trava e levante a tampa.

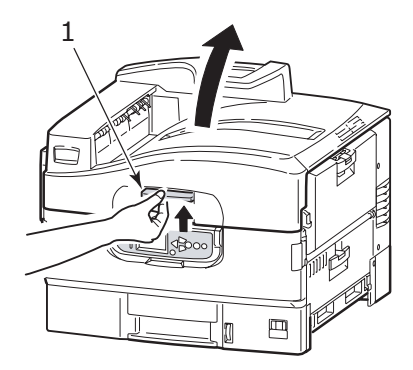

Para fechá-la, abaixe-a com cuidado (1) até que pare e, em seguida, empurre com força (2) para fechar a tampa completamente. Verifique se a tampa está fechada corretamente.

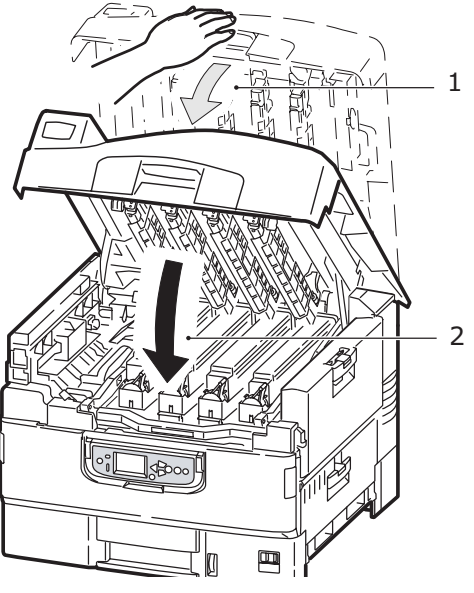

C9800 Guia do usuário> 13

# **COMO IDENTIFICAR OS COMPONENTES PRINCIPAIS**

Os componentes principais da impressora estão identificados no gráfico abaixo.

- **1.** Apoio do papel
- **2.** Tampa superior (empilhador com frente para baixo)
- **3.** Bandeja MP (bandeja multipropósito)
- 4. Tampa lateral da Bandeja 1
- 5. Etiqueta do tamanho de papel
- 6. Indicador do nível de papel
- **7.** Bandeja 1 (bandeja de papel)
- 8. Painel de controle
- 9. Alça da tampa superior

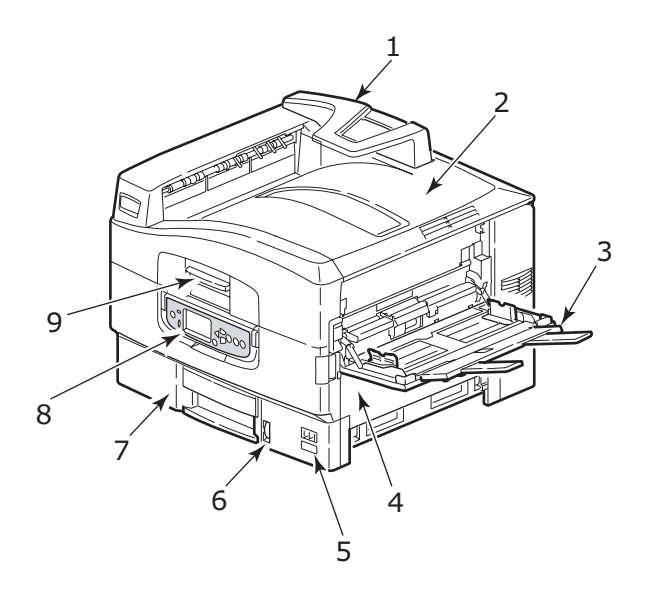

- **10.** Empilhador com frente para baixo
- 11. Botão liga/desliga
- **12.** Empilhador com frente para cima
- **13.** Unidade duplex

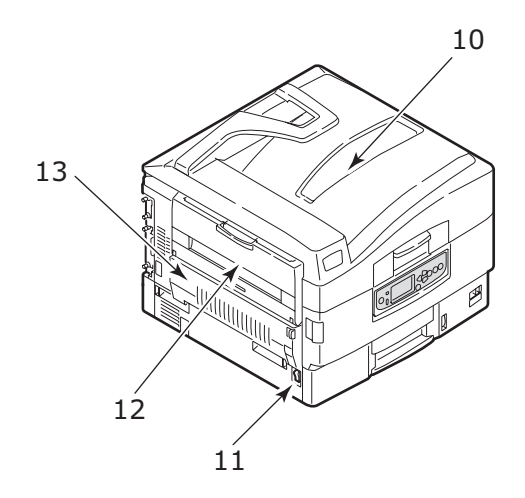

- **14.** Unidade de interface
- **15.** Conector da interface de rede
- **16.** Conector da interface paralela
- **17.** Conector da interface USB
- **18.** Conector de alimentação
- **19.** Aberturas de ventilação

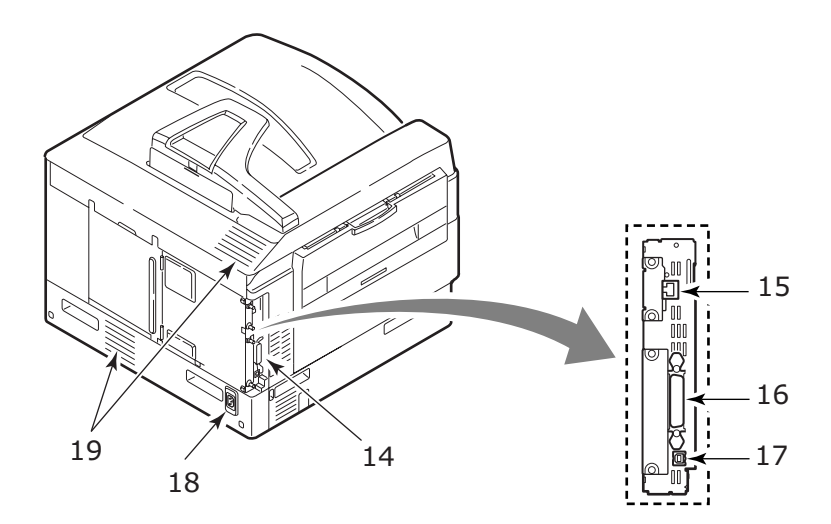

- **20.** Cartucho do cilindro de imagem e cartucho de toner (ciano)
- **21.** Cartucho do cilindro de imagem e cartucho de toner (magenta)
- **22.** Cartucho do cilindro de imagem e cartucho de toner (amarelo)
- **23.** Cartucho do cilindro de imagem e cartucho de toner (preto)
- **24.** Cartucho de toner
- 25. Cartucho do cilindro de toner
- 26. Unidade do fusor
- 27. Cabeças dos indicadores

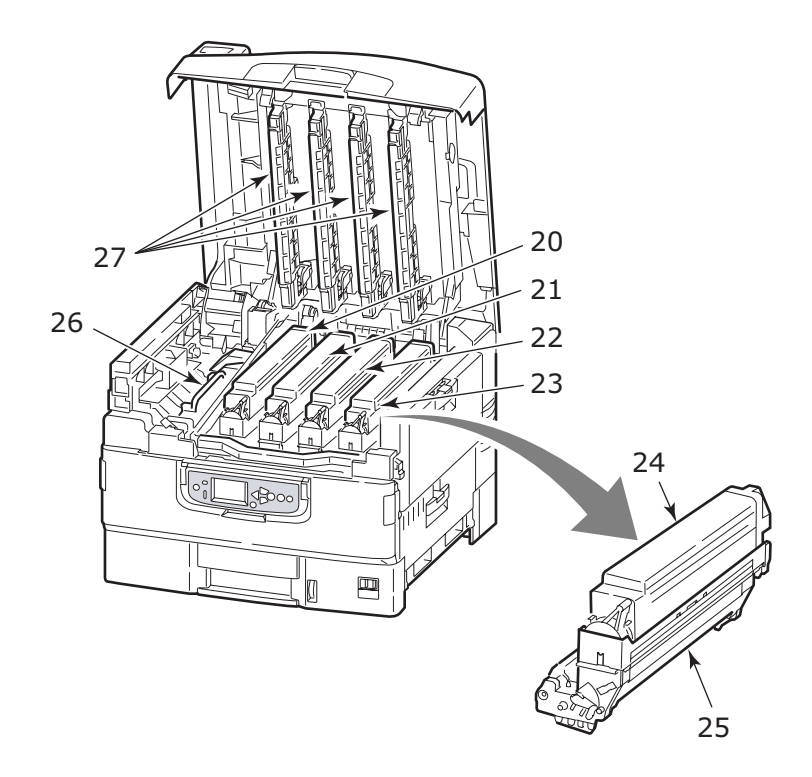

C9800 Guia do usuário> 17

- **28.** Unidade da correia
- **29.** Alça da cesta do cilindro
- **30.** Cesta do cilindro

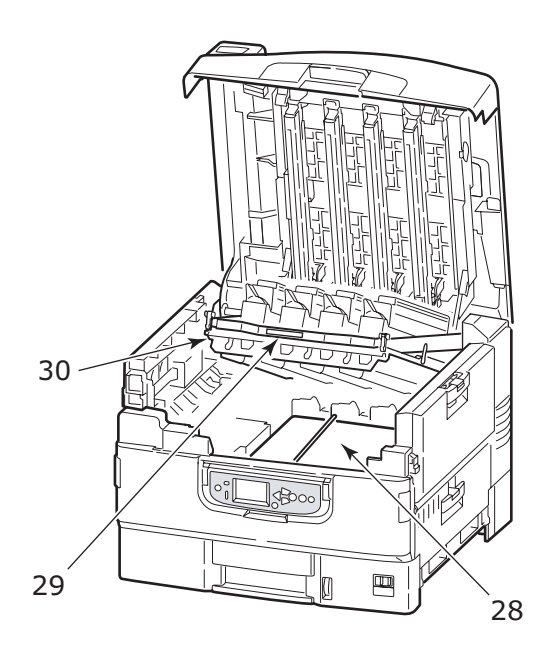

**31.** HCF (alimentador de alta capacidade) 3 bandejas (padrão na C9800hdtn)

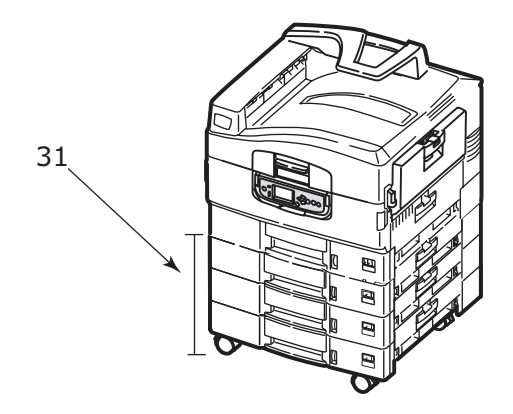

# **SOFTWARE FORNECIDO**

CDs:

> Controladores

Contém os controladores PCL e PS, os utilitários e o software de produtividade para o controlador PCL.

> Documentação

Contém a documentação em formato eletrônico, que descreve como usar a impressora para tarefas diárias.

> Utilitários da EFI

Contém todos os softwares dos utilitários EFI

# **RECOMENDAÇÕES SOBRE PAPEL**

Sua impressora trabalha com diferentes tipos de mídia de impressão, incluindo papéis de gramaturas e tamanhos diferentes, transparências e envelopes. Esta seção fornece instruções gerais sobre a escolha da mídia e explica como usar cada tipo.

O melhor desempenho será obtido ao usar o papel de gramatura padrão 20 a 24 lb (75 a 90 g/m<sup>2</sup>), projetado para uso em copiadoras e em impressoras a laser. Os tipos adequados são:

- > OKI® Bright White, 32 lb Bond US
- > HammerMill® Laser Print Radiant, Branco, 24 lb Bond US
- > Xerox® 4024, 20 lb Bond US

O uso de papel de textura muito áspera ou com relevos altos não é recomendado.

**Papéis pré-impressos** podem ser usados, mas a tinta não deve deslocar-se quando exposta às temperaturas altas do fusor durante o processo de impressão.

**Envelopes** não devem ter dobras, ondulações ou outras deformações. Eles devem ser do tipo retangular comum, com cola que permanece intacta quando exposta à pressão de rolo quente, usado nesse tipo de impressão. Envelopes window não são adequados.

**Transparências** devem ser do tipo adequado para uso em copiadoras e impressoras a laser. Evite transparências destinadas para uso com canetas marcadoras de texto. Elas derreterão no fusor e causarão danos.

**Etiquetas** também devem ser do tipo recomendado para uso em copiadoras e impressoras a laser, em que a página base fica totalmente coberta pelas etiquetas. Outros tipos de etiquetas podem causar danos à impressora, pois podem descolar-se durante o processo de impressão. Os tipos adequados são:

Avery White Laser Label tipos 7162, 7664 e 7666 (A4) ou 5161 (Letter)

# INFORMAÇÕES DE ENTRADA E SAÍDA DE PAPEL

A tabela a seguir relaciona os parâmetros de papel para as bandejas de entrada (Bandeja 1 a Bandeja 5 (em ordem crescente) e Bandeja MP) e para as áreas de saída (empilhador com frente para baixo e empilhador com frente para cima).

| TIPO        | ΤΑΜΑΝΗΟ                                                                                                    | PESO                 | ENTRADA/<br>SAÍDA                                                |
|-------------|----------------------------------------------------------------------------------------------------|----------------------|------------------------------------------------------------------|
| Papel comum | A3, A3 Nobi, A3 Wide,<br>A4, A5, A6, B4, B5,<br>Letter, Legal 13,<br>Legal 13.5, Legal 14,<br>Executive, Tabloid e<br>Tabloid Extra | 17 – 57 lb           | Qualquer<br>bandeja<br>Qualquer<br>empilhador                    |
|             | Custom<br>L: 3,94 – 12,91 pol.<br>C: 5,82 – 18 pol.                                                                                 | 17 – 57 lb           | Qualquer<br>bandeja<br>Empilhador com<br>frente para cima        |
|             | Custom<br>L: 3,12 - 12,91 pol.<br>C: 3,54 - 18 pol.                                                                                 | 15 – 71 lb           | Bandeja MP<br>Empilhador com<br>frente para cima                 |
|             | Banner<br>L: Largura do papel<br>Letter<br>C: 18 - 48 pol.                                                                          | 34 lb<br>recomendado | Bandeja MP<br>Empilhador com<br>frente para cima                 |
|             | Index card:<br>3 x 5 pol.                                                                                                    | 15 – 71 lb           | Bandeja MP<br>Empilhador com<br>frente para cima                 |
| Postcard    | -                                                                                                    | _                    | Bandeja 1 ou<br>Bandeja MP<br>Empilhador com<br>frente para cima |

| TIPO                              | ΤΑΜΑΝΗΟ                                                                                                    | PESO                          | ENTRADA/<br>SAÍDA                                                |
|-----------------------------------|----------------------------------------------------------------------------------------------------|-------------------------------|------------------------------------------------------------------|
| Envelope                          | 4,72 x 9,25 pol.<br>3,54 x 8,07 pol.<br>9,25 x 4,72 pol.<br>9,45 x 13,07 pol.<br>8,50 x 10,91 pol.<br>4,69 x 7,76 pol.<br>8,27 x 11,69 pol. | 23 lb                         | Bandeja MP<br>Empilhador com<br>frente para cima                 |
|                                   | 12,76 x 9,02 pol.<br>9,02 x 6,38 pol.<br>8,66 x 4,33 pol.<br>8,88 x 3,88 pol.<br>9,5 x 4,13 pol.<br>7,5 x 3,88 pol.                         | Com base em<br>papel de 24 lb |                                                                  |
| Etiquetas                         | A4, Letter e B5                                                                                                    | 0,004 –<br>0,008 pol.         | Bandeja MP<br>Empilhador com<br>frente para cima                 |
| Transparências<br>Papel brilhante | A4 e Letter                                                                                                    | 0,004 pol.                    | Bandeja 1 ou<br>Bandeja MP<br>Empilhador com<br>frente para cima |

# **BANDEJAS E EMPILHADORES**

# BANDEJAS 1 A 5

A bandeja 1 é a bandeja de entrada de papel padrão e suporta até 530 folhas de papel de 20 lb (75 g/m<sup>2</sup>). As bandejas opcionais, até o máximo de cinco, podem ser adicionadas para atingir uma capacidade total de 2650 folhas de papel 20 lb (75 g/ m<sup>2</sup>).

Se você tem um tipo de papel idêntico em outra bandeja (por exemplo, na Bandeja 2 ou na Bandeja MP), é possível configurar a impressora para trocar de bandeja automaticamente quando o papel da bandeja atual acabar. Essa função pode ser ativada pelas configurações do controlador ao imprimir de um aplicativo do Windows ou pela configuração do menu ao imprimir de outros aplicativos.

## BANDEJA MP

A bandeja multipropósito é usada para tamanhos de mídia diferentes das bandejas padrão, para mídias mais pesadas e mídias especiais.

Essa bandeja suporta os mesmos tamanhos das bandejas padrão, mas com gramaturas de até 71,3 lb (268 g/m<sup>2</sup>). Para papéis muito pesados, use o empilhador de papel com frente para cima. Isso assegura que o caminho do papel pela impressora seja praticamente reto.

A bandeja multipropósito pode alimentar papéis com larguras de 3 pol. (76,2 mm) e comprimentos de até 47,24 pol. (1200 mm). Para a impressão de banner, os tamanhos recomendados são largura de papel Letter, 35,43 pol., comprimento de 47,24 pol. e gramatura de 34 lb (128 g/m<sup>2</sup>).

Use a bandeja multipropósito para imprimir em envelopes ou em transparências. Até 100 folhas de transparências ou 25 envelopes podem ser carregados por vez, sujeitos à profundidade máxima de empilhamento de 1 pol.

Os papéis e as transparências devem ser carregados com o lado a ser impresso para cima, com a borda superior virada para a impressora. Não use a função duplex (impressão em frente e verso) com transparências.

## **EMPILHADOR COM FRENTE PARA BAIXO**

O empilhador com frente para baixo, na parte superior da impressora, suporta até 500 filhas de papel padrão de 20 lb (80 g/m<sup>2</sup>) e podem armazenar papéis de 17 a 57 lb (64 a 216 g/ m<sup>2</sup>). As páginas impressas na ordem de leitura (página 1 primeiro) serão classificadas na ordem de leitura (última página por cima, com frente para baixo).

## **EMPILHADOR COM FRENTE PARA CIMA**

O empilhador com frente para cima deve ser aberto e a extensão da bandeja colocada para fora quando for usá-lo. (Com o empilhador com frente para cima aberto ou fechado, a configuração do controlador de Frente para baixo irá direcionar corretamente a impressão para o empilhador com frente para baixo.)

O empilhador com frente para cima suporta até 250 folhas de papel padrão de 20 lb ( $80 \text{ g/m}^2$ ) e pode armazenar papéis de até 71,3 lb ( $268 \text{ g/m}^2$ ).

Sempre use esse empilhador e o alimentador multipropósito para armazenar mídias com gramatura superior a 57 lb (216 g/m<sup>2</sup>).

# UNIDADE DUPLEX

Esta opção permite a impressão em frente e verso em papel comum alimentado das Bandejas 1 a 5 ou da Bandeja MP. Os tamanhos de papéis compatíveis são A6, A5, B5, B5LEF, Executive, A4, A4LEF, Letter, LetterLEF, Legal 13 in, Legal 13.5 in, Legal 14 in, B4, Tabloid, Tabloid Extra, A3, A3 Wide, A3 Nobi e Custom (largura de 3,9 a 12,9 pol. e comprimento de 5,8 a 18 pol.), usando papéis com gramatura de 20 a 32 lb (75 a 120 g/m<sup>2</sup>).

# **E**XEMPLOS DE BANDEJA E EMPILHADOR

### Como carregar as Bandejas 1 a 5

A Bandeja 1 é usada no exemplo a seguir:

- **1.** Puxe a bandeja.
- **2.** Pressione a aba limitadora de papel traseira (1) e ajuste-a para o tamanho de papel necessário.

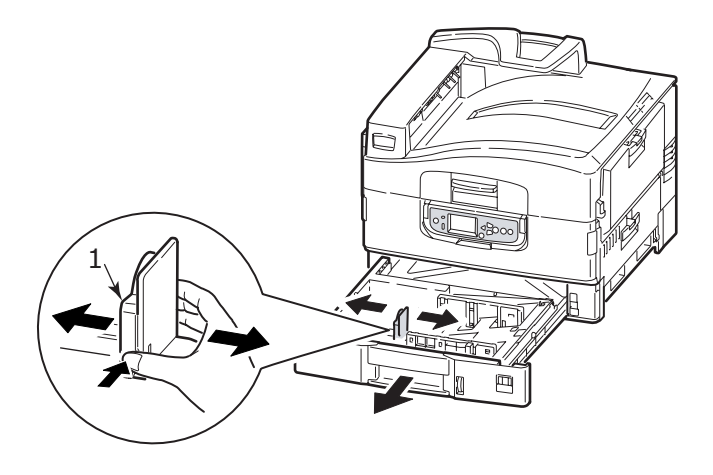

**3.** Folheie o papel que será carregado e, em seguida, alinhe as bordas da pilha em uma superfície plana.

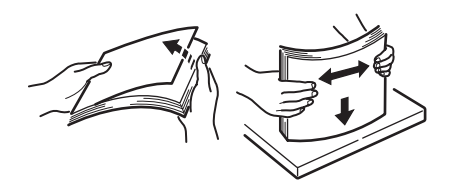

 Carregue o papel (frente para baixo e borda superior no lado direito no caso de papéis timbrados), pressione a aba (2) na guia do papel e ajuste as guias (3) até encostar no papel. Para evitar enrosco de papel:

- Não deixe espaço entre o papel, as guias e a aba delimitadora traseira.
- > Não sobrecarregue a bandeja de papel. A capacidade varia de acordo com o tipo de papel.
- > Não carregue papel danificado.
- Não carregue papéis de tamanhos ou tipos diferentes ao mesmo tempo.

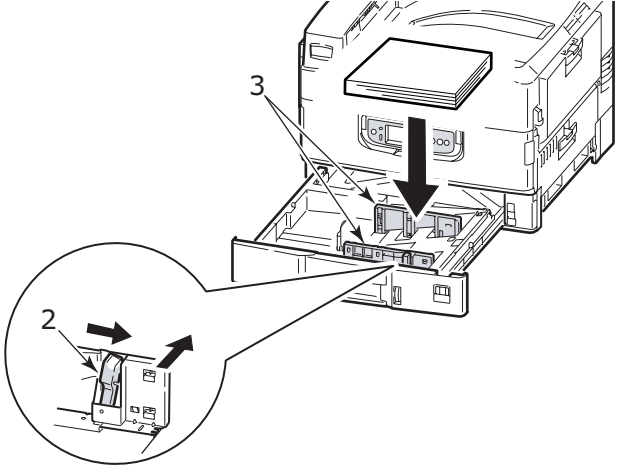

**5.** Empurre, com cuidado, a bandeja de volta na impressora.

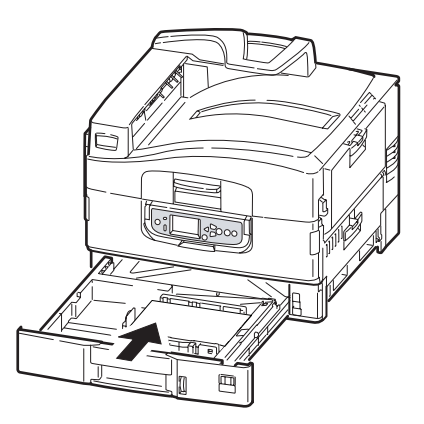

C9800 Guia do usuário> 27

# Como usar a Bandeja MP

**1.** Pressione a alça (1) e abra a bandeja multipropósito.

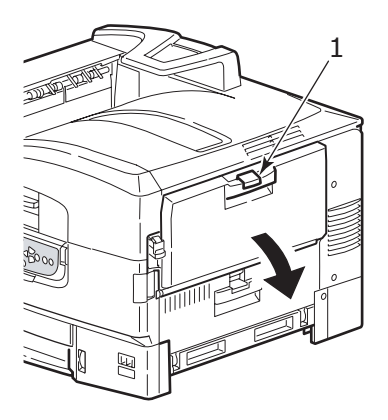

 Abaixe a seção de suporte de papel e estenda os suportes (2).

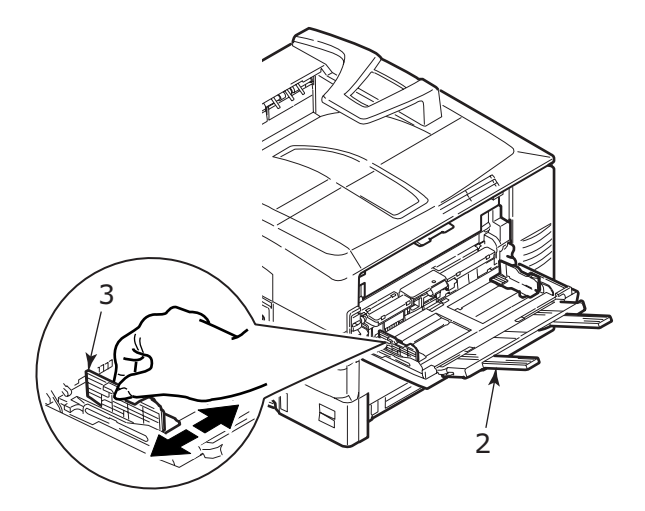

**3.** Ajuste as guias do papel (3) para o tamanho que está sendo usado.

C9800 Guia do usuário> 28

**4.** Folheie o papel que será carregado e, em seguida, alinhe as bordas da pilha em uma superfície plana.

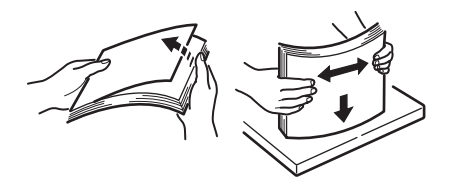

- 5. Carregue o papel.
  - Para impressão em apenas um lado em papel timbrado, carregue o papel na bandeja multipropósito com o lado pré-impresso virado para cima e com a borda superior virada para a impressora.
  - Para impressão em frente e verso (duplex) em papel timbrado, carregue o papel com o lado pré-impresso para baixo e a borda superior virada para o lado oposto da impressora.
  - > Os envelopes devem ser carregados para cima, com a borda mais longa virada para a impressora. Não selecione impressão duplex ao usar envelopes.
  - > Não deixe espaço entre o papel e as guias.
  - > Não exceda a capacidade de papel de aproximadamente 230 folhas, 100 transparências ou

25 envelopes. A profundidade máxima do empilhador é de 1 pol.

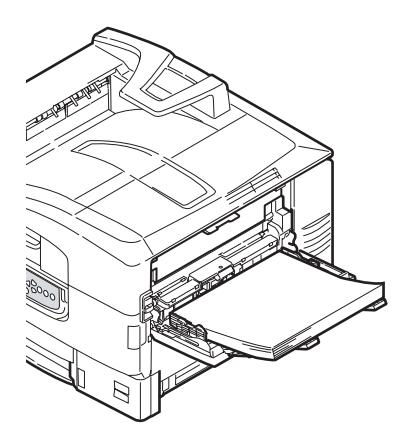

### COMO USAR EMPILHADORES

## Empilhador com frente para baixo

Quando o empilhador com frente para cima (1), à esquerda, está fechado (sua posição normal), o papel é ejetado no empilhador com frente para baixo, na parte superior da impressora.

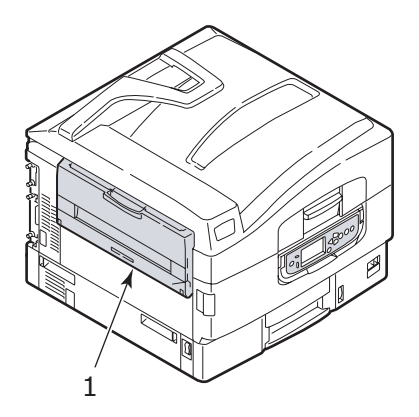

### Empilhador com frente para cima

A caminho de saída com frente para cima é usado para papel pesado (stock de cartão, etc.), envelopes, transparências e etiquetas.

**1.** Abra o empilhador (1).

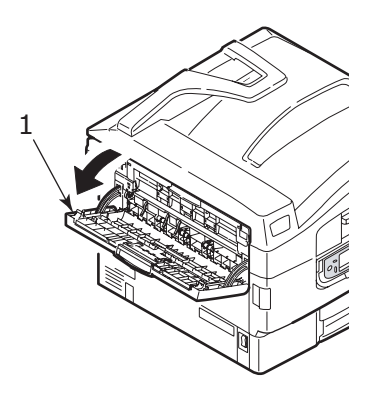

**2.** Vire o suporte de papel para fora (2).

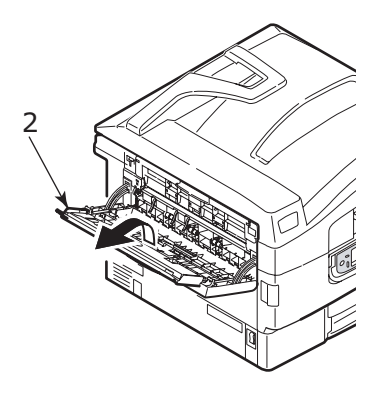

**3.** Puxe a extensão do suporte de papel (3).

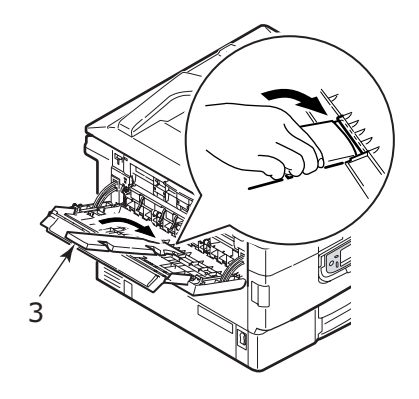

# **PAINEL DE CONTROLE**

O painel de controle pode ser levantado de sua posição inicial (1) em até 90°, conforme necessário para cada uso.

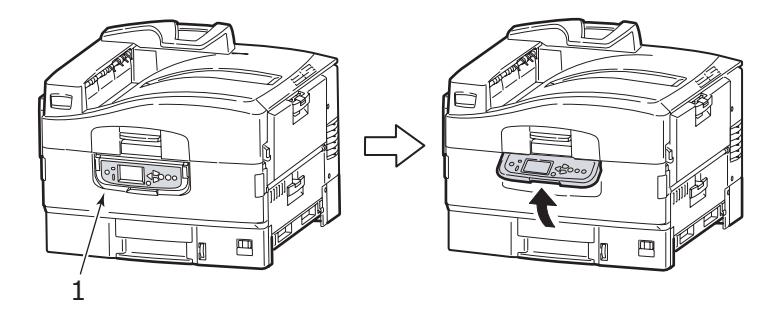

# **BOTÕES E LUZES**

As peças do painel de controle são identificadas e explicadas rapidamente a seguir:

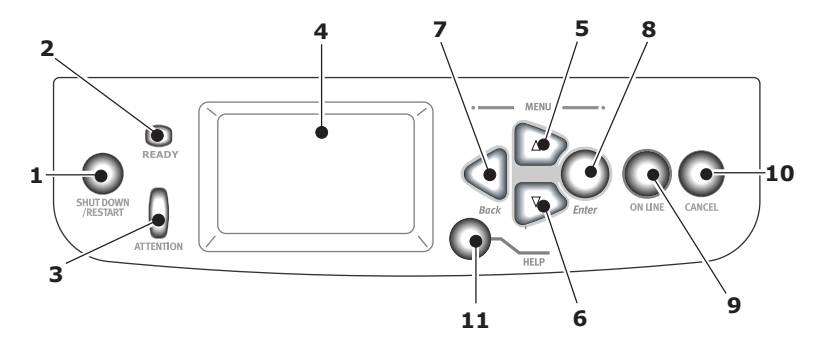

# 1. Botão Desligar/reinicializar

Segure-o por mais de 2 segundos para desligar parcialmente a impressora. Você pode pressionar esse botão novamente para reiniciá-la ou usar o botão **Liga/ desliga** para desligar a impressora completamente.

## 2. Luz Pronto

Acesa: indica que a impressora está pronta para imprimir

Piscando: indica o processamento dos dados da impressão

Desligada: indica impossibilidade de recebimento dos dados (offline)

# 3. Luz Atenção

Desligada: indica operação normal

Piscando: indica que a há erro(s), mas a impressão pode continuar

Acesa: indica que a há erro(s) e que a impressão não pode continuar

# 4. Painel de exibição

Exibe informações de status e de configuração da impressora e informações de ajuda ao usuário no idioma selecionado.

# 5. Botão Seta para cima

Acessa o modo de menu e permite movimentar-se para cima na lista dos itens de menu exibida

# 6. Botão Seta para baixo

Acessa o modo de menu e permite movimentar-se para baixo na lista dos itens de menu exibida

# 7. Botão Voltar

Retorna ao nível superior anterior do item de menu

# 8. Botão Enter

Acessa o modo de menu e seleciona o item de menu destacado no painel de exibição

# 9. Botão Online

Alterna entre online (impressora está pronta para receber dados) e offline (impressora não está pronta para receber dados)

# 10. Botão Cancelar

Cancela o trabalho de impressão atual

## 11. Botão Ajuda

Fornece mais dados contextuais e formato de imagem para complementar o que está sendo exibido no painel de exibição

# MENSAGENS DO PAINEL DE EXIBIÇÃO

Há quatro tipos de mensagens no painel de exibição:

- > Informações sobre status
- > Informações sobre menu (funções)
- > Informações sobre configuração
- > Informações de ajuda

## INFORMAÇÕES SOBRE STATUS

As informações sobre status estão associadas a três estados da impressora:

No estado Informações, como ociosa ou imprimindo, a impressora pode processar trabalhos de impressão.

No estado Aviso, a impressora detectou algum pequeno problema, mas ainda pode processar trabalhos de impressão.

No estado Erro, a impressora detectou um problema e não pode continuar a imprimir até que o usuário intervenha e solucione o problema.

As duas linhas na parte superior do painel de exibição mostram o status da impressora. A linha na parte inferior do painel de exibição mostra um gráfico composto por barras, que indica o uso do toner.

# INFORMAÇÕES SOBRE MENU (FUNÇÕES)

Há três tipos de informações sobre menu (funções):

Menus do usuário: acessados ao pressionar o botão **Enter**, **Seta para cima** ou **Seta para baixo** no painel de controle. Esses menus estão disponíveis para os usuários em geral definirem diversas configurações usadas ao trabalhar com a impressora. Menu do administrador: acessado ao pressionar o botão **Enter** por mais de 2 segundos ao ligar a fonte de alimentação da impressora (incluindo Reinicializar). Disponível somente para os administrados. Restringe as alterações que os usuários em geral podem efetuar por meio dos menus do usuário.

Menu de manutenção do sistema: acessado ao pressionar os botões **Seta para cima** e **Seta para baixo**, ao mesmo tempo, por mais de 2 segundos ao ligar a fonte de alimentação da impressora (incluindo Reinicializar). Disponível para a equipe de suporte, permitindo a definição de configurações e de funções especiais da impressora.

#### INFORMAÇÕES SOBRE CONFIGURAÇÃO

As Informações sobre configuração mostram informações sobre configuração da impressora, como versões do firmware interno.

As opções do menu de cada nível podem ser visualizadas utilizando-se os botões **Seta para cima/Seta para baixo** e uma opção destacada pode ser selecionada pressionando-se o botão **Enter**. Quando o menor nível do menu for selecionado, você poderá alterar a configuração desse menu, selecionando o valor destacado desejado em uma lista ou digitando um valor numérico. Em outros casos, é possível exibir ou imprimir informações de configuração.

#### MODO DE AJUDA

Quando ocorrer um erro, pressione o botão **Ajuda**. Serão exibidas informações para ajudá-lo a corrigir o erro.

# MENSAGENS DO PAINEL DE EXIBIÇÃO

As mensagens do painel de exibição, complementadas pelas mensagens da Ajuda, quando necessário, são auto-explicativas. Mais informações sobre mensagens comuns são fornecidas no "Apêndice A – Mensagens do painel de exibição" on page 102.
#### COMO USAR OS MENUS

NOTA

*Você pode obter mais detalhes sobre menus no "Apêndice B – Sistema de menus" on page 104.* 

Os botões **Enter**, **Seta para cima**, **Seta para baixo** e **Voltar** são usados para mover-se pelos menus da impressora. É possível ajustar as configurações (ex. definir o tamanho de papel para a Bandeja 1) ou exibir informações (ex. quanto ainda resta de um determinado item consumível).

A maioria dessas configurações de menu pode ser, e é na maioria das vezes, sobregravada pelas configurações dos controladores de impressora do Windows. Entretanto, diversas configurações do controlador podem ser deixadas como "Configuração da impressora", que usará, então, as configurações inseridas nesses menus da impressora. As etapas para a utilização desses menus normalmente são estas:

- **1.** Verifique se o painel de exibição indica que a impressora está pronta para imprimir.
- Entre no modo de menu do usuário, pressione o botão Enter, Seta para cima ou Seta para baixo e pressione os dois últimos repetidamente até que o menu seja destacado na lista exibida.
- 3. Pressione o botão Enter para selecionar esse menu.
- Pressione o botão Seta para cima ou Seta para baixo repetidamente até que o Item desejado seja destacado.
- 5. Pressione o botão **Enter** para selecionar esse item.
- 6. Pressione o botão Seta para cima ou Seta para baixo repetidamente até que o Valor desejado seja destacado.
- Em seguida, pressione o botão Enter para selecionar esse Valor. (Se estiver configurando um parâmetro, verifique se um asterisco (\*) aparece ao lado do parâmetro Valor selecionado.)
- 8. Pressione o botão **Online** para sair do modo de menu e retornar para o status de pronta para imprimir.

Consulte as seções "Introdução" on page 39 e "Apêndice B – Sistema de menus" on page 104 para obter mais exemplos de como usar os menus.

# INTRODUÇÃO

Esta seção fornece informações para ajudá-lo a começar a usar a impressora.

## LOCAL DA IMPRESSORA

Verifique se você tem espaço suficiente para acesso:

> em torno da impressora:

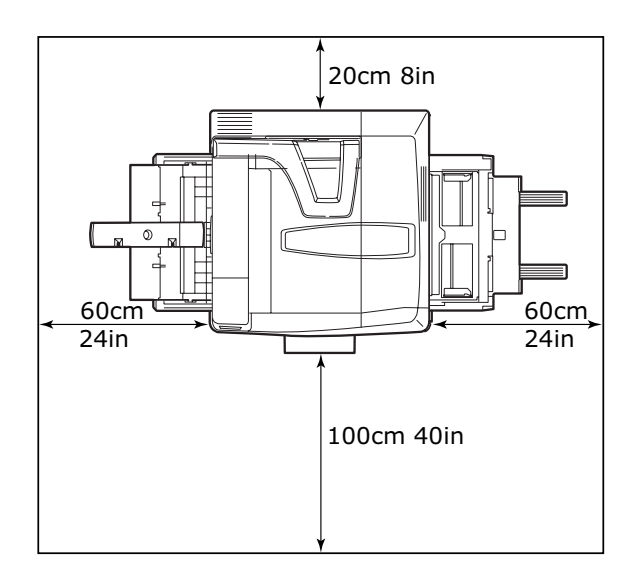

> em cima da impressora:

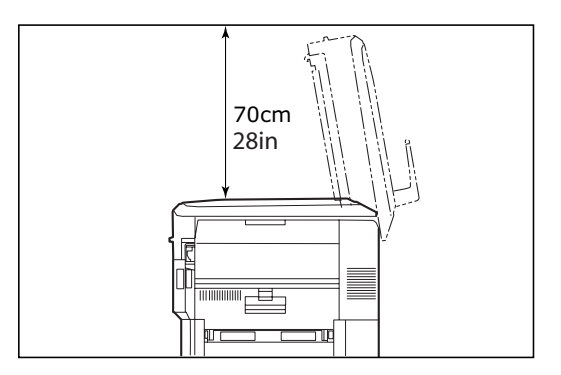

C9800 Guia do usuário> 39

### **COMO LIGAR/DESLIGAR**

#### COMO DESLIGAR

1. Pressione e segure o botão **Desligar/reinicializar** (1), no painel de controle, por mais de 2 segundos para iniciar o processo de encerramento.

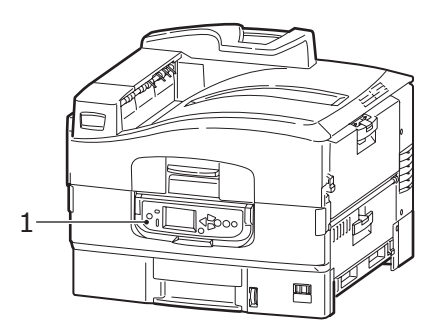

 Quando o painel de exibição indicar que você pode desligar ou reinicializar a impressora, use o botão Liga/ desliga para desligá-la. Aguarde, pois isso pode demorar um pouco.

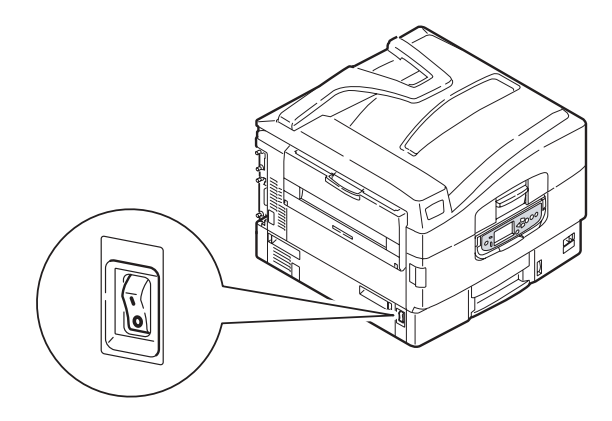

#### COMO LIGAR

#### NOTA

Se o painel de exibição indicar que você pode tanto desligar quanto reinicializar a impressora, pressione o botão **Desligar/ reinicializar** para ligá-la.

 Se a impressora estiver desligada (sem alimentação), use o botão Liga/desliga para ligá-la. Aguarde, pois isso pode demorar um pouco.

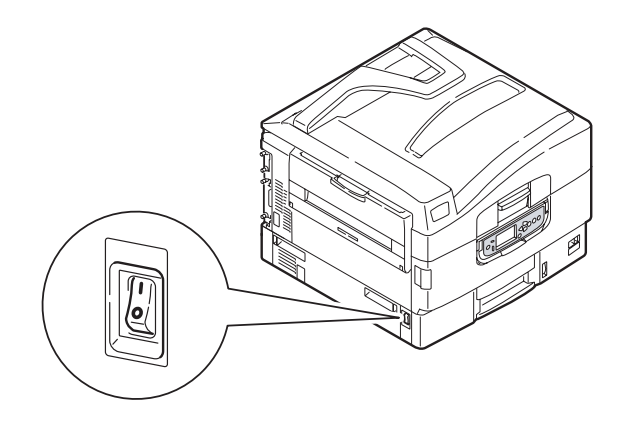

#### COMO VERIFICAR AS CONFIGURAÇÕES ATUAIS

Faça o seguinte para gerar um Relatório de configuração (Mapa de menus) e confirmar se sua impressora está configurada corretamente:

- 1. Verifique se há papel Letter na Bandeja 1 (que será usada nessa operação).
- **2.** Verifique se o painel de exibição indica que a impressora está pronta para imprimir.
- **3.** Pressione o botão **Seta para cima** ou **Seta para baixo** repetidamente até que Imprimir páginas seja destacado.
- Pressione o botão Enter para selecionar Imprimir páginas.

- 5. Pressione o botão Seta para cima ou Seta para baixo repetidamente até que Configuração seja destacada.
- 6. Pressione o botão Enter para selecionar Configuração.
- Pressione o botão Enter para executar o comando, e um Documento de configuração será impresso.
- **8.** Depois disso, a impressora retornará ao status de pronta para imprimir.
- 9. É possível usar esse documento para verificar as configurações da impressora. Os valores do sistema e os acessórios instalados são listados na início da primeira página, seguidos pelos valores de status e de configurações.

## **INTERFACES E CONEXÃO**

Sua impressora está equipada com uma seleção de interfaces de dados:

- Paralela Para conexão direta com um computador. Essa porta requer um cabo paralelo bidirecional (compatível com IEEE 1284).
- **USB** Para conexão com um computador que executa Windows 98 ou superior (não um Windows 95 atualizado para Windows 98) ou Macintosh. Essa porta requer um cabo compatível com USB versão 2.0 ou superior.

A impressora pode não funcionar se um dispositivo compatível com USB estiver conectado simultaneamente com outras máquinas também compatíveis com USB.

Ao conectar várias impressoras do mesmo tipo, elas são exibidas como \*\*\*\*\*, \*\*\*\*\* (2), \*\*\*\*\* (3), etc. Esses números variam de acordo com a ordem de conexão ou de ativação de cada impressora.

> Ethernet – Para conexão de rede a cabo.

NOTA Os cabos de interface não são fornecidos a impressora.

#### COMO CONECTAR A INTERFACE PARALELA

- **1.** Desligue a impressora e o computador.
- **2.** Conecte um cabo paralelo entre a impressora e o computador.

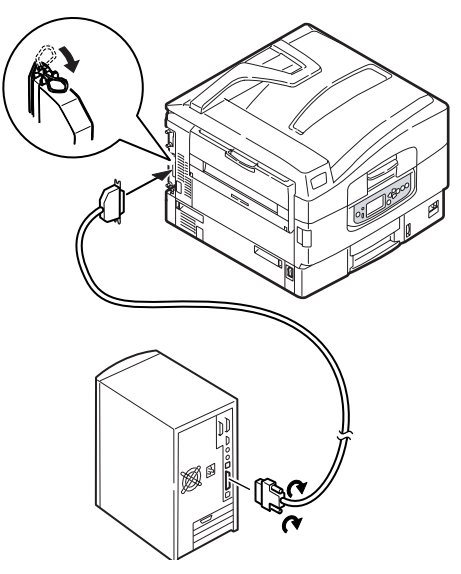

**3.** Ligue a impressora e o computador.

#### COMO CONECTAR A INTERFACE USB

Não conecte o cabo USB neste momento. Será solicitado que você conecte o cabo ao executar o CD de controladores.

Se estiver conectando a impressora diretamente a um computador autônomo, vá para a seção "Controladores da impressora".

#### COMO CONECTAR A INTERFACE DE REDE

**1.** Desligue a impressora e o computador.

2. Remova a proteção do conector de rede na impressora.

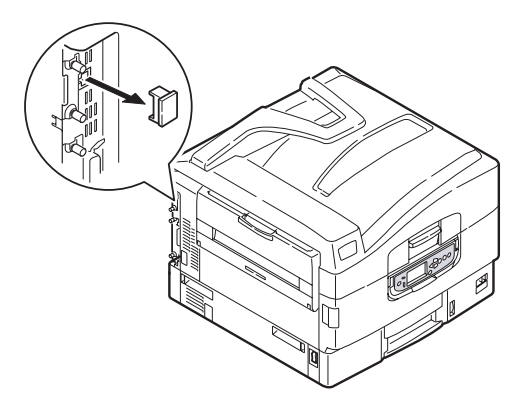

**3.** Conecte um cabo Ethernet entre a impressora e um conector central de distribuição de sinais de Ethernet.

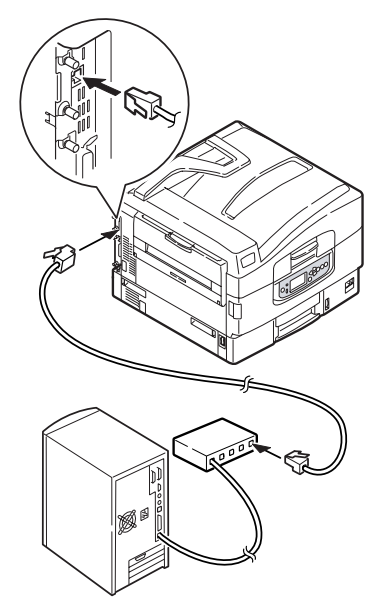

**4.** Ligue a impressora e o computador.

Se você pretende instalar a impressora em uma rede, consulte a seção relevante no Guia de instalação do software e no Guia de

configuração para obter mais detalhes sobre como configurar a conexão de rede antes de instalar os controlares da impressora.

NOTA É necessário ter direitos de administrador para instalar uma conexão de rede.

### COMO USAR O CD DE CONTROLADORES

Para obter mais instruções sobre a instalação de controladores e de outros softwares, consulte o livreto Instalação de software.

# **O**PERAÇÃO

### COMO USAR A IMPRESSORA

Para obter detalhes completos sobre como usar a impressora e qualquer acessório opcional para imprimir trabalhos de maneira correta e eficiente, consulte o Guia de impressão.

# **CONSUMÍVEIS E MANUTENÇÃO**

Esta seção explica como substituir consumíveis e itens de manutenção quando necessário. Para se ter uma noção, a expectativa de vida destes itens é:

> Toner — 15.000 páginas Letter com cobertura de 5%.

A impressora, ao ser adquirida, tem toner suficiente para 7.500 páginas Letter nos cartuchos de impressão, sendo que o toner equivalente a 1 a 2.000 páginas Letter é usado para carregar o cilindro de imagem.

- Cilindro de imagem Vida útil média de 30.000 páginas Letter
- Correia de transferência Aproximadamente 100.000 páginas Letter
- > Fusor Aproximadamente 100.000 páginas Letter

#### COMO VERIFICAR O USO DOS CONSUMÍVEIS/ITENS DE MANUTENÇÃO

É possível verificar quanto resta de qualquer consumível/item de manutenção, a qualquer momento, usando os menus apropriados. Por exemplo, acesse o sistema de menus e siga o caminho:

Configuração>Vida útil dos suprimentos>Toner ciano

A porcentagem de Toner ciano restante será exibida no painel de exibição e, em seguida, a impressora retornará ao status de pronta para imprimir.

## INDICAÇÕES DE SUBSTITUIÇÃO

O painel de exibição mostra mensagens para indicar que os consumíveis/itens de manutenção estão acabando ou estão se aproximando do fim da vida útil. Elas são seguidas, algum tempo depois, por uma mensagem indicando que a substituição é necessária. Você deve substituir o item o mais rápido possível depois que essa mensagem for exibida, para evitar que a qualidade da impressão seja prejudicada.

Os rolos do alimentador de papel e da Bandeja MP (multipropósito) não têm mensagens de aviso. Recomenda-se a substituição depois de, aproximadamente, 120.000 folhas Letter.

## INFORMAÇÕES PARA ADQUIRIR ITENS CONSUMÍVEIS

| ITEM                           | VIDA ÚTIL                                    | CÓDIGO   |
|--------------------------------|----------------------------------------------|----------|
| Toner, Preto                   | 15.000 páginas Letter com<br>5% de cobertura | 42918904 |
| Toner, Ciano                   | 15.000 páginas Letter com<br>5% de cobertura | 42918903 |
| Toner, Magenta                 | 15.000 páginas Letter com<br>5% de cobertura | 42918902 |
| Toner, Amarelo                 | 15.000 páginas Letter com<br>5% de cobertura | 42918901 |
| Cilindro de imagem,<br>Preto   | 30.000 páginas Letter em<br>média            | 42918104 |
| Cilindro de imagem,<br>Ciano   | 30.000 páginas Letter em<br>média            | 42918103 |
| Cilindro de imagem,<br>Magenta | 30.000 páginas Letter em<br>média            | 42918102 |
| Cilindro de imagem,<br>Amarelo | 30.000 páginas Letter em<br>média            | 42918101 |
| Grampos                        | 3 x 3000 grampos                             | 42937601 |

## DETALHES PARA ADQUIRIR ITENS DE MANUTENÇÃO

| ITEM                                   | VIDA ÚTIL                         | CÓDIGO                          |
|----------------------------------------|-----------------------------------|---------------------------------|
| Unidade do fusor                       | 100.000 páginas Letter            | 120V:42931701<br>230V: 42931702 |
| Unidade da correia                     | 100.000 páginas Letter            | 42931601                        |
| Garrafa de resíduo do<br>toner         | 30.000 páginas Letter em<br>média | 42869401                        |
| Conjunto de rolo de<br>salto (Bandeja) | 120.000 páginas Letter            | TBD                             |
| Conjunto de rolo de salto (Bandeja MP) | 120.000 páginas Letter            | TBD                             |

## COMO SUBSTITUIR CONSUMÍVEIS/ITENS DE MANUTENÇÃO

Cada consumível ou item de manutenção vem com instruções de instalação, que fornecem detalhes completos sobre a substituição. Recomenda-se seguir essas instruções atentamente.

## CUIDADO!

Utilize somente consumíveis Oki Original para assegurar a melhor qualidade e o melhor desempenho para seu hardware. Produtos de outros fabricantes podem prejudicar o desempenho da impressora e anular a garantia. Especificações sujeitas a alterações sem aviso prévio. Todas as marcas reconhecidas.

#### COMO LIMPAR AS CABEÇAS DOS INDICADORES

Recomenda-se limpar as cabeças dos indicadores:

- sempre que substituir um cartucho do toner (um limpador da lente do indicador acompanha o cartucho de toner substituto)
- se a impressão mostrar sinais de imagens desbotadas, listras brancas ou letras borradas

Você pode usar o limpador da lente ou um pano macio e seco para limpar as cabeças dos indicadores.

**1.** Abra a tampa superior.

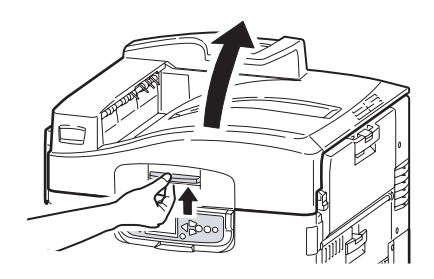

 Com o limpador fornecido ou o pano macio, limpe cuidadosamente cada uma das quatro cabeças (1). Movimente o limpador como ilustrado, usando uma parte limpa em cada passada. Tome cuidado para não danificar os protetores (2).

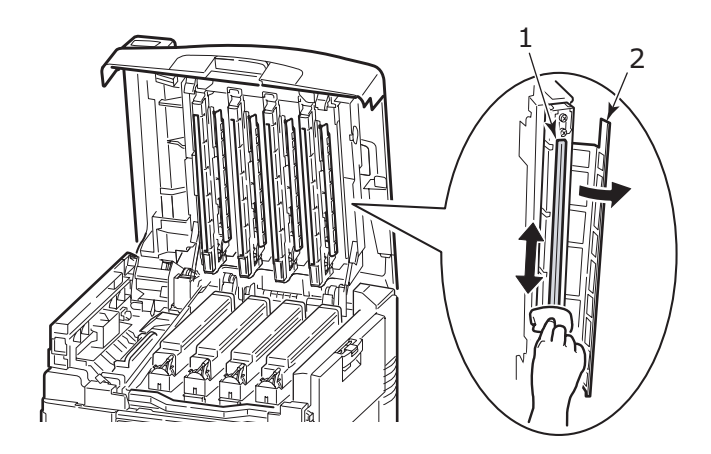

**3.** Feche a tampa superior.

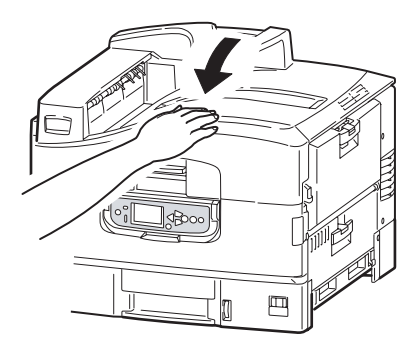

#### COMO LIMPAR OS ROLOS DE ALIMENTAÇÃO DE PAPEL

Limpe os rolos de alimentação de papel se ocorrerem enroscos de papel freqüentemente.

 Retire pulseiras ou relógio e, em seguida, use o botão Desligar/reinicializar seguido pelo botão Liga/desliga para desligar a impressora.

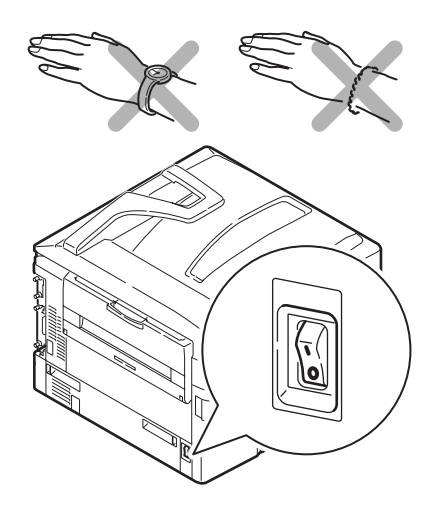

**2.** Abra a tampa lateral da Bandeja 1 e puxe a bandeja guia de papel (1).

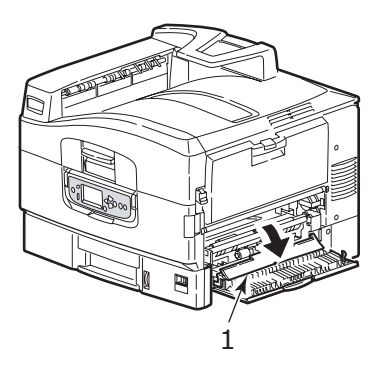

**3.** Remova a Bandeja 1 completamente da impressora.

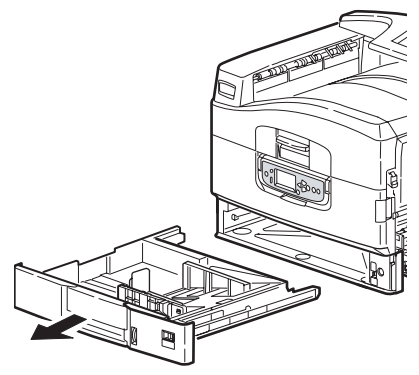

 Através da fresta deixada pela Bandeja 1, limpe os 3 rolos de alimentação de papel (2) com um pano macio levemente umedecido com água.

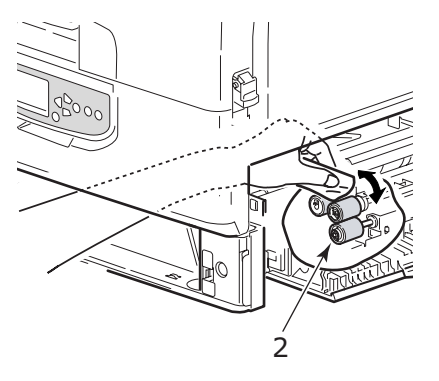

5. Recoloque a Bandeja 1.

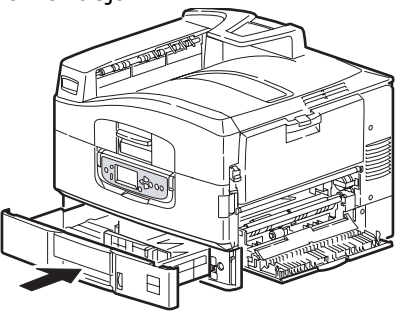

C9800 Guia do usuário> 52

**6.** Recoloque a bandeja guia de papel na posição original e feche a tampa lateral da Bandeja 1.

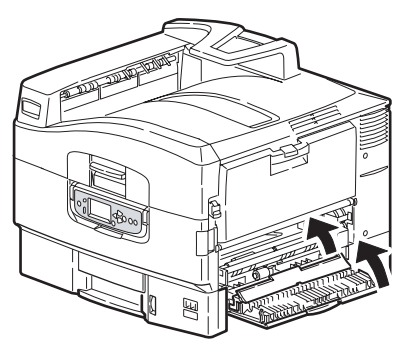

**7.** Ligue a impressora.

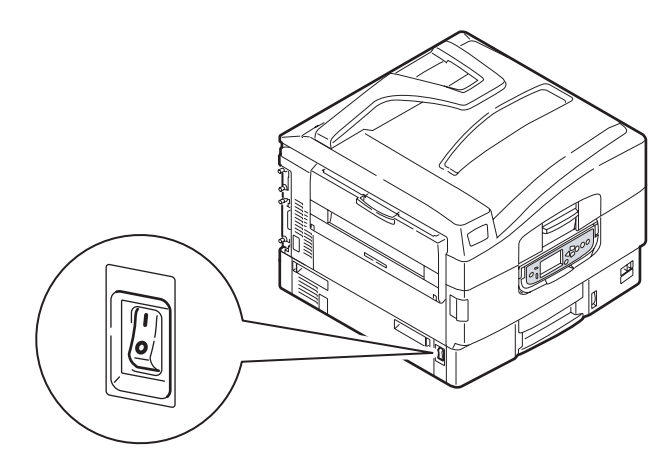

#### COMO LIMPAR O GABINETE DA IMPRESSORA

1. Desligue a impressora usando o botão Desligar/ reinicializar seguido pelo botão Liga/desliga.

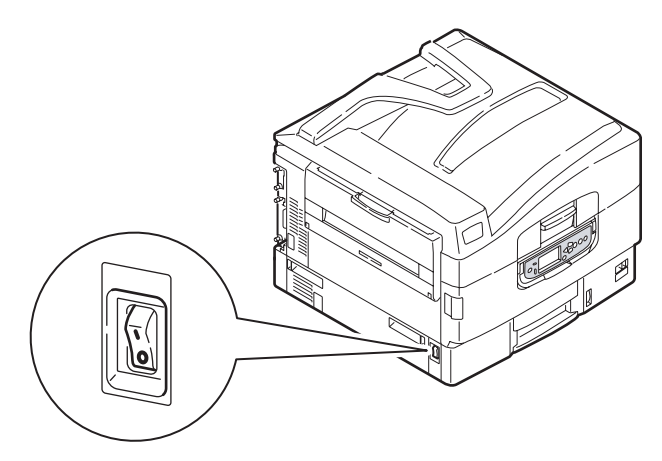

2. Limpe a superfície da impressora com um pano macio, levemente umedecido com água ou detergente neutro.

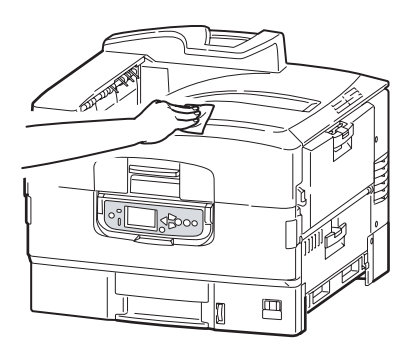

**3.** Use um pano macio seco para secar a superfície da impressora.

**4.** Ligue a impressora.

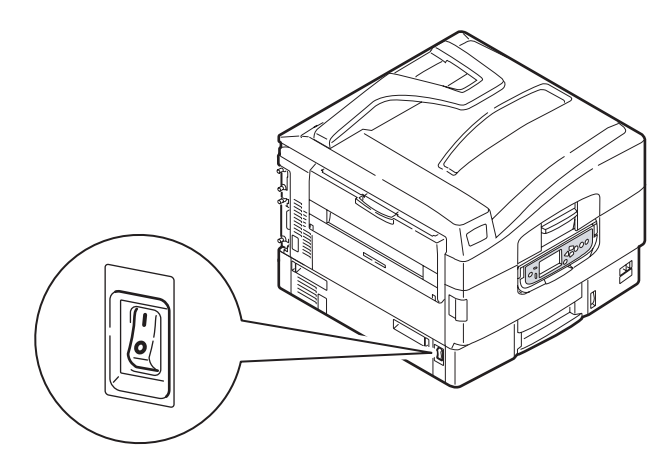

## Como esvaziar a caixa do furador (a Unidade de furador é um acessório opcional)

Quando o painel de exibição indicar que a caixa do furador está cheia, esvazie-a da seguinte forma:

**1.** Use o botão deslizante do Finalizador para removê-lo da impressora.

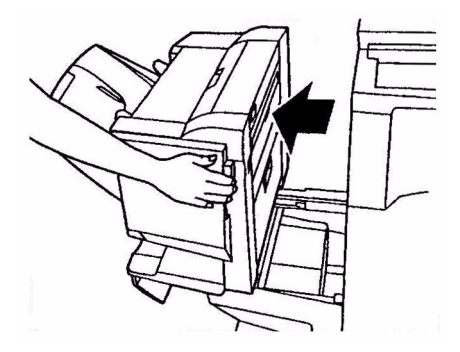

2. Retire a caixa do furador, mantendo-a nivelada para não derrubar nenhum pedacinho de papel.

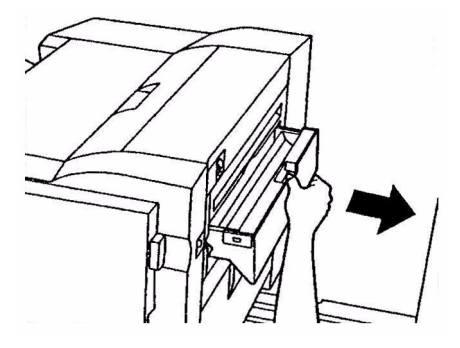

**3.** Jogue os pedacinhos de papel fora.

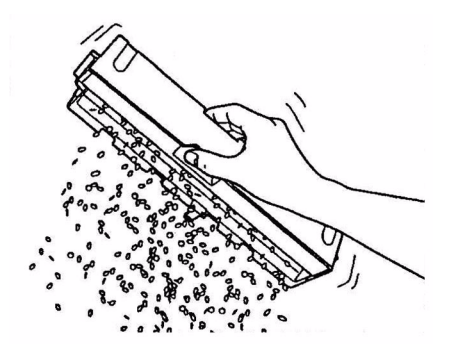

**4.** Recoloque a caixa cuidadosamente no Finalizador.

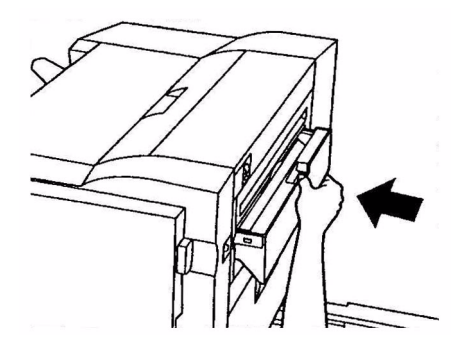

C9800 Guia do usuário> 56

**5.** Verifique se a caixa foi recolocada corretamente e reposicione o Finalizador no lugar. Cuidado para não prender os dedos.

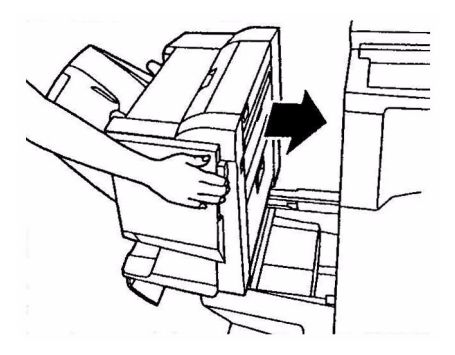

# ACESSÓRIOS OPCIONAIS

Esta seção descreve os acessórios opcionais para sua impressora. Os seguintes acessórios estão disponíveis:

- DIMM (módulos duplos de memória em linha) de expansão de memória
- segunda e terceira bandejas de papel (para aumentar a capacidade de entrada de papel)
- HCF (alimentador de alta capacidade, equivalente a três bandejas de papel) (somente no modelo C9800hdn)

NOTA

- As configurações de bandeja são: Apenas bandeja 1, Bandeja 1 + 2<sup>a</sup> bandeja, Bandeja 1 + 2<sup>a</sup> bandeja + 3<sup>a</sup> bandeja, Bandeja 1 + HCF, Bandeja 1 + 2<sup>a</sup> bandeja + HCF
- **2.** O modelo C9800hdtn já conta com um alimentador de alta capacidade instalado, portanto só poderá acomodar uma bandeja adicional (para atingir o máximo de cinco).
- > Finalizador (para grampear ou selar as impressões)
- Unidade de furador (para aumentar a funcionalidade do Finalizador)

## INFORMAÇÕES PARA ADQUIRIR ACESSÓRIOS

| ITEM                                 | CÓDIGO   |
|--------------------------------------|----------|
| DIMM de expansão de memória          |          |
| 128 MB                               | 70050201 |
| 256 MB                               | 70050301 |
| 512 MB                               | 70050401 |
| Segunda e terceira bandejas de papel | 42831301 |
| HCF (alimentador de alta capacidade) | 42831501 |
| Finalizador:                         |          |
| 4 bandejas                           | 42940201 |
| 5 bandejas                           | 42872701 |
| Unidade de furador do Finalizador:   |          |
| 2 ou 3 furos                         | 42872902 |
|                                      |          |

## **COMO INSTALAR OS ACESSÓRIOS**

Cada acessório (fora o Finalizador e o Kit MFP Upgrade) vem com sua própria documentação, que fornece instruções completas de instalação. Recomenda-se seguir essas instruções atentamente.

Depois da instalação, imprima um Mapa de menus (Documento de configuração) para verificar se a instalação foi bem-sucedida.

NOTA O Finalizador, o Kit MFP Upgrade e a Unidade de furador devem ser instalados por um engenheiro autorizado.

No caso dos seguintes acessórios, é necessário definir a configuração adequada no(s) controlador(es) da impressora:

- > bandeja(s) de papel
- > Finalizador

Consulte o Guia de impressão para obter detalhes sobre a configuração dos controladores.

Depois que a impressora tiver sido atualizada com um Kit MFP Upgrade, consulte o C9800 MFP Guia do usuário no CD de documentação.

## SOLUÇÃO DE PROBLEMAS

Esta seção fornece informações para ajudá-lo a lidar com problemas que podem acorrer ao usar a impressora. Os parágrafos a seguir descrevem ações a serem executadas caso ocorra um enrosco de papel e como lidar com resultados de impressão insatisfatórios. As mensagens do painel de exibição sobre enroscos de papel e as ações relevantes estão indicadas nesta seção, mas você também pode obter uma lista de outras mensagens comuns e sugestões de soluções no "Apêndice A – Mensagens do painel de exibição" on page 102.

#### **ENROSCOS DE PAPEL – IMPRESSORA**

Se ocorrer um enrosco de papel, uma mensagem será exibida no painel de exibição do Painel de controle da impressora. É possível pressionar o botão Ajuda para exibir um guia de como limpar enroscos.

Para obter detalhes completos sobre esse erro, consulte os parágrafos a seguir, que correspondem às mensagens de enrosco de papel.

#### ABRA TAMPA, ENROSCO DE PAPEL, TAMPA LATERAL DA TTTTTT

Bandeja 1 ou qualquer outra bandeja de 2 a 5 (se instaladas) pode ser exibido no lugar dos caracteres tttttt na mensagem do painel de exibição. Este exemplo usa Bandeja 1, mas o procedimento é semelhante para todas as outras bandejas.

 Pressione a alça (1) na tampa lateral da Bandeja 1 e abra a tampa.

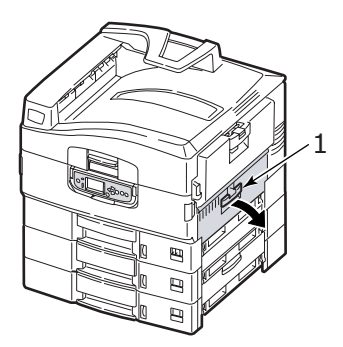

C9800 Guia do usuário> 60

2. Segurando-a pela aba (2), vire a guia de papel para fora.

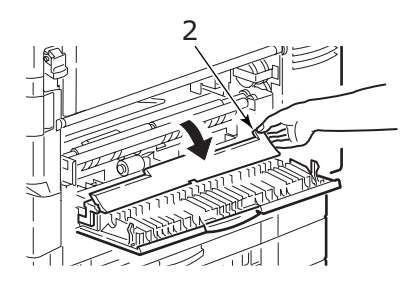

**3.** Remova cuidadosamente o papel enroscado.

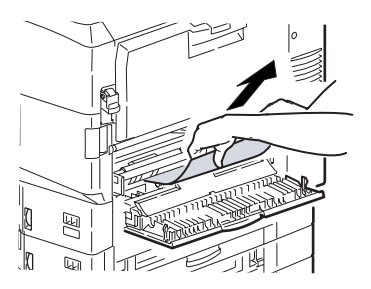

**4.** Coloque a guia de papel na posição original e feche a tampa lateral da Bandeja 1.

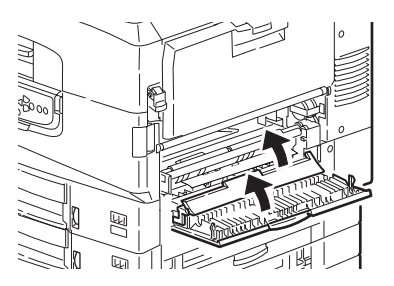

#### ABRA TAMPA, ENROSCO DE PAPEL, TAMPA LATERAL

**1.** Se a Bandeja MP estiver aberta, feche-a para que a tampa lateral (1) fique visível.

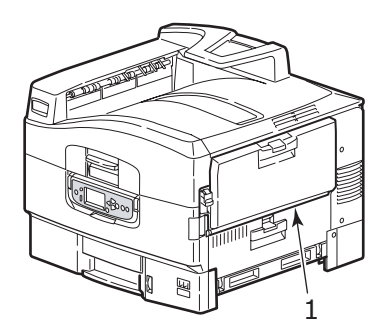

2. Pressione a alavanca de liberação (2) e abra a tampa lateral.

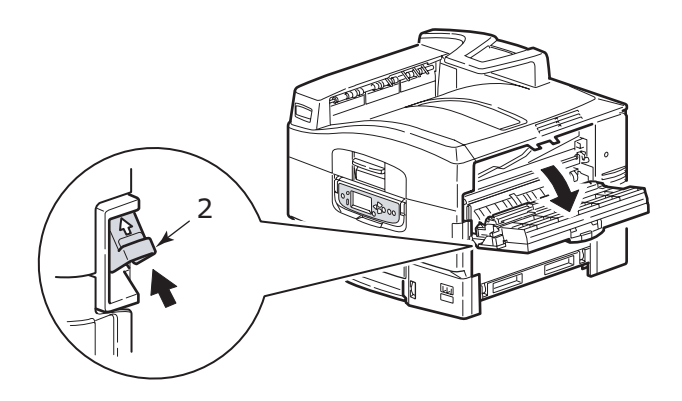

**3.** Remova cuidadosamente o papel enroscado.

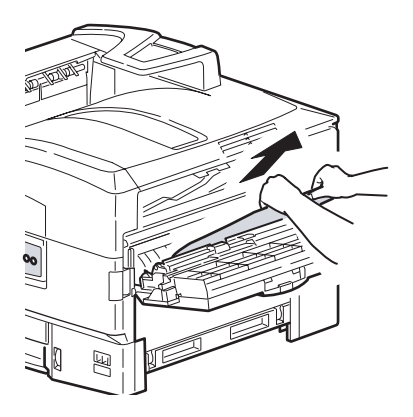

**4.** Feche a tampa lateral.

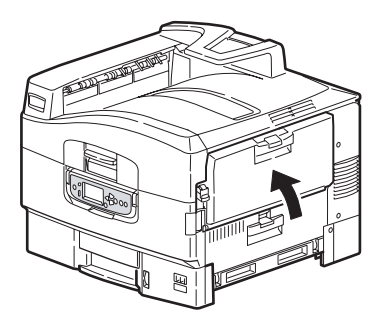

#### ABRA TAMPA, ENROSCO DE PAPEL, TAMPA SUPERIOR

**1.** Pressione a alça da tampa superior (1) e abra a tampa.

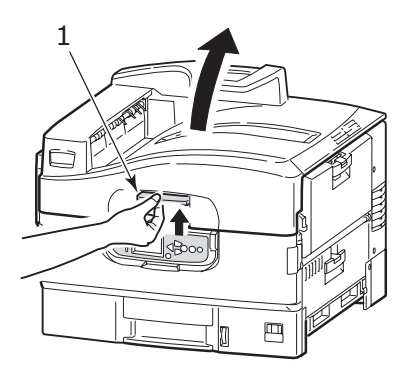

AVISO!

Cuidado para não encostar na unidade do fusor, pois está quente logo após a impressão.

**2.** Pressione a alça da cesta (2) e levante a cesta do cilindro.

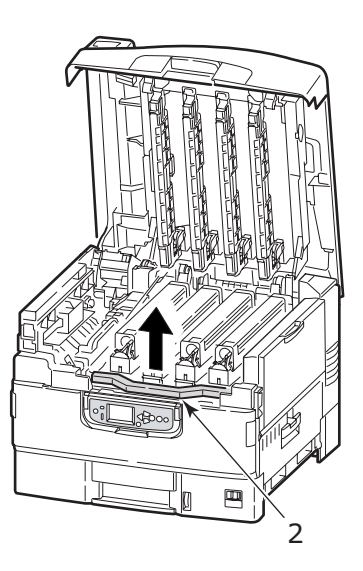

C9800 Guia do usuário> 64

**3.** Remova cuidadosamente qualquer papel presente na correia.

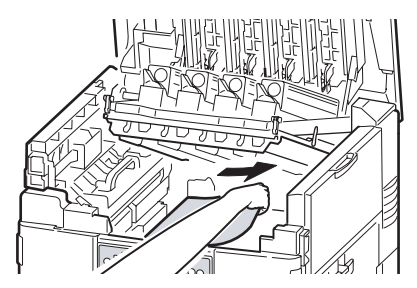

 Se o papel estiver enroscado na unidade do fusor, empurre a alavanca de travamento (3) na direção indicada para liberar a unidade.

## AVISO!

Cuidado para não encostar na unidade do fusor, pois pode estar quente logo após a impressão. Se a unidade do fusor estiver quente, aguarde seu resfriamento antes de tentar remover qualquer papel enroscado. Segurando a unidade do fusor (4) pela alça, levante-a da impressora e coloque-a sobre uma superfície plana.

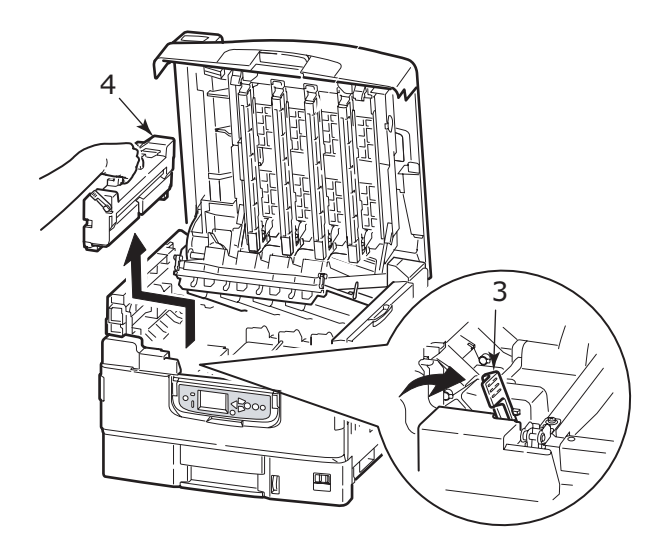

**5.** Levante as alavancas de liberação (5) e remova o papel enroscado.

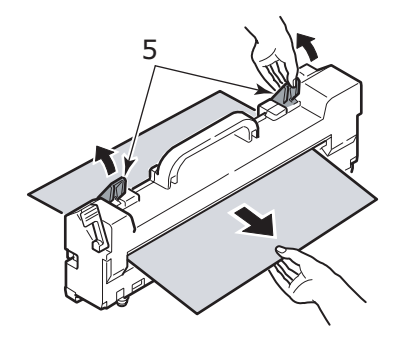

**6.** Recoloque a unidade do fusor de volta na impressora e vire a alavanca de travamento (6) na direção indicada para travar a unidade.

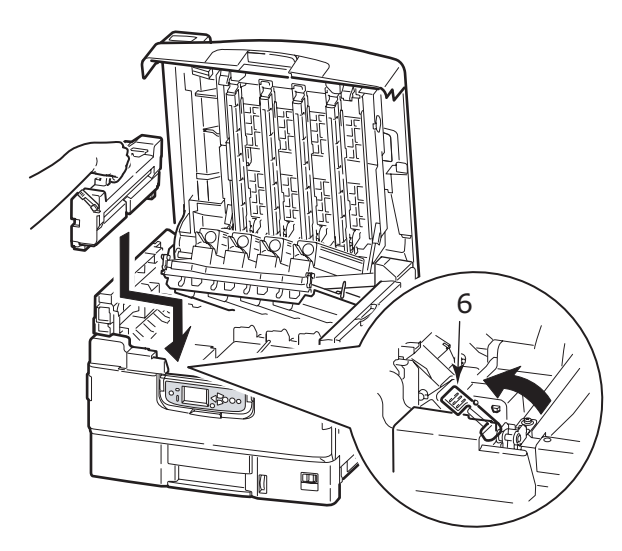

**7.** Se o papel estiver enroscado perto da saída de papel, abra o empilhador com frente para cima (7).

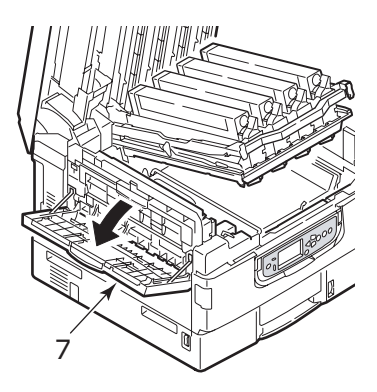

**8.** Abra a tampa lateral (saída de papel) (8) e remova o papel enroscado.

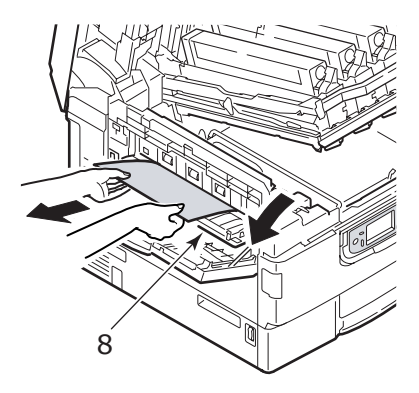

**9.** Feche a tampa lateral (saída de papel) e, em seguida, o empilhador com frente para cima.

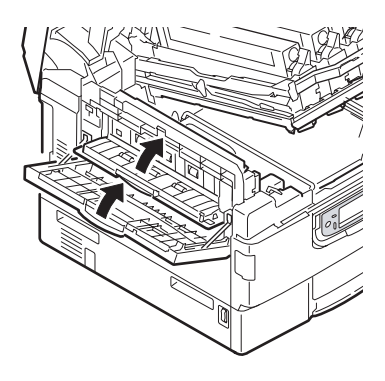

**10.** Recoloque a cesta do cilindro de imagem (9) no local adequado e verifique se está travada.

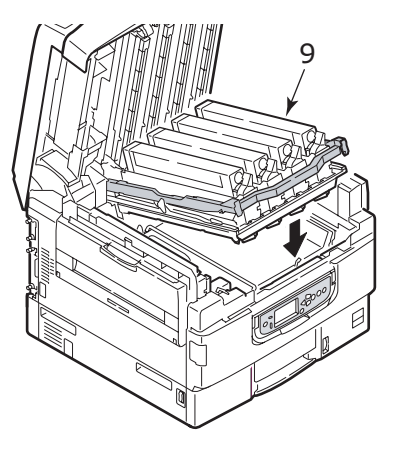

**11.** Feche a tampa superior e verifique se está travada.

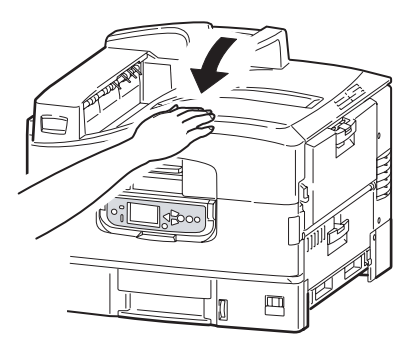

#### **ENROSCOS DE PAPEL – UNIDADE DUPLEX**

#### VERIFIQUE UNIDADE DUPLEX, ENROSCO DE PAPEL

 Se um Finalizador estiver acoplado à sua impressora, use o botão deslizante (1) da unidade inversora para remover o Inversor da impressora.

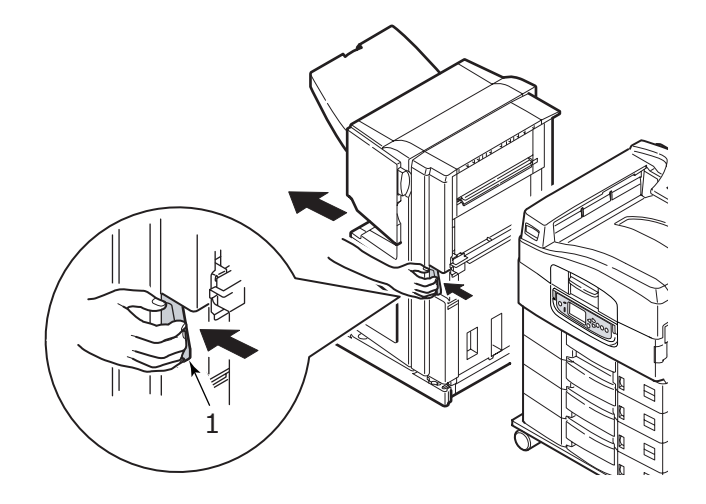

2. Use o botão de liberação da tampa do duplex (2) para abrir a tampa.

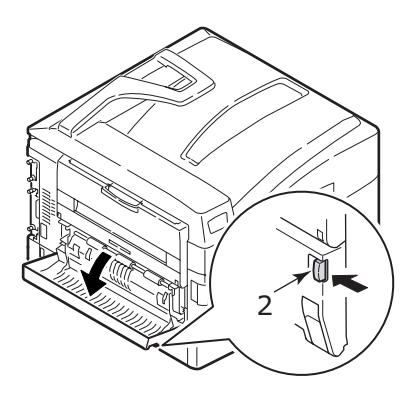

C9800 Guia do usuário> 70

**3.** Remova cuidadosamente o papel enroscado.

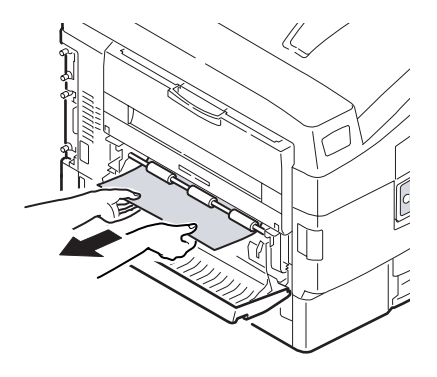

**4.** Use as alavancas (3) e puxe a unidade duplex.

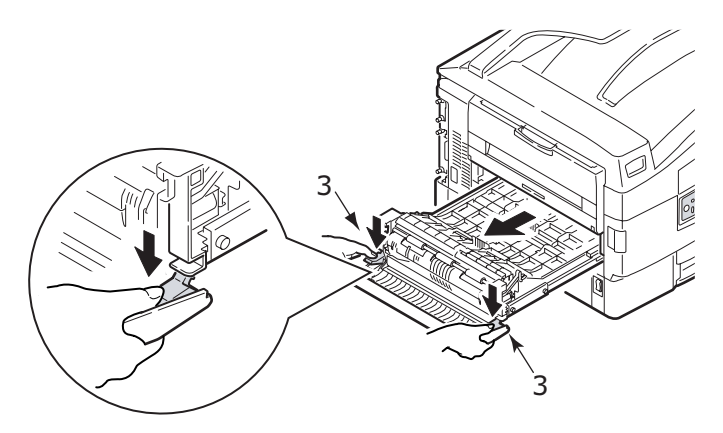

**5.** Segurando a tampa frontal superior pelo dispositivo apropriado (4), empurre-a cuidadosamente para dentro e, em seguida, puxe-a.

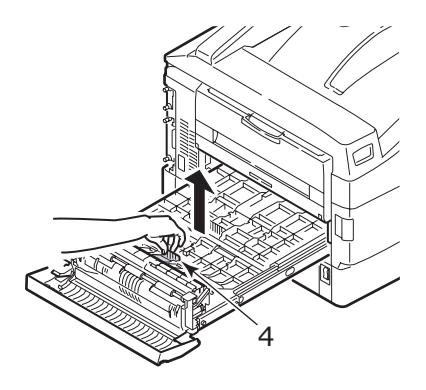

**6.** Remova qualquer papel enroscado.

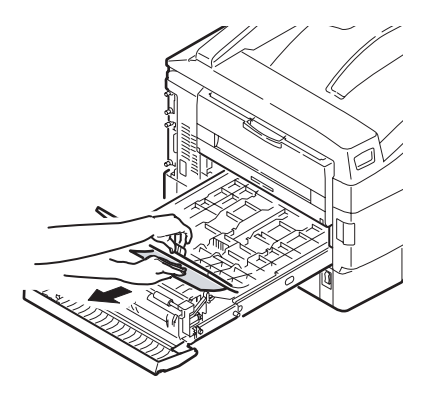
**7.** De maneira semelhante, verifique e remova qualquer papel enroscado sob a tampa superior traseira.

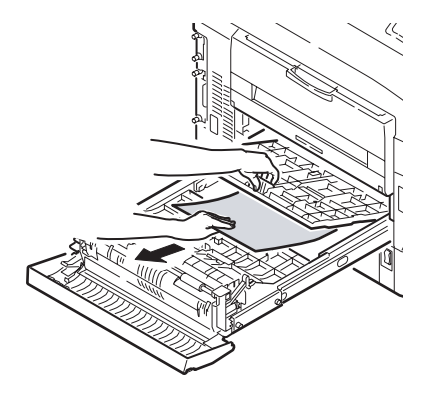

8. Recoloque as duas tampas superiores.

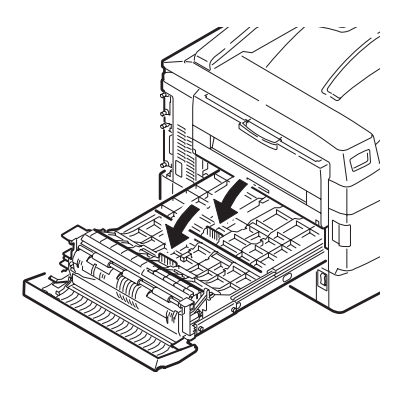

**9.** Levante a tampa frontal da unidade duplex.

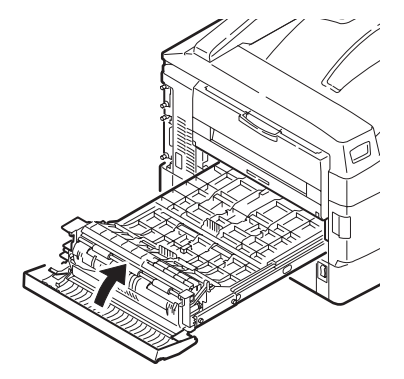

**10.** Empurre a unidade duplex de volta para sua posição.

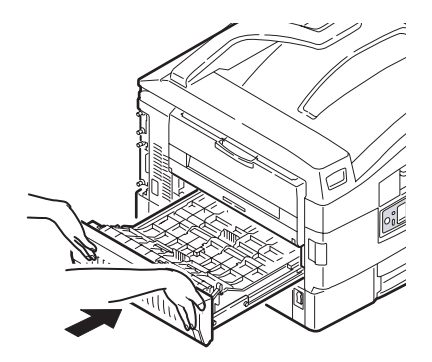

**11.** Caso tenha desacoplado o Finalizador para obter acesso à unidade duplex, recoloque-o no local adequado.

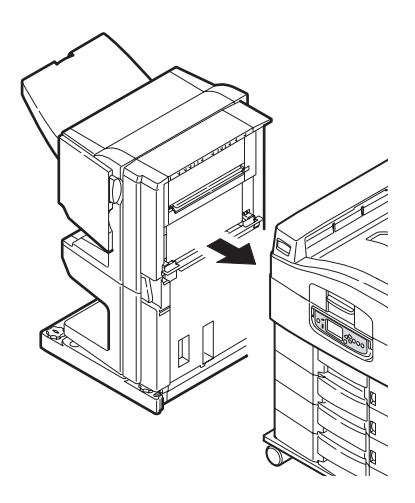

# **ENROSCOS DE PAPEL - FINALIZADOR (ACESSÓRIO OPCIONAL)**

## VERIFIQUE FINALIZADOR, AINDA HÁ PAPEL/ENROSCO DE PAPEL

Use o botão Ajuda no painel de controle da impressora para verificar o número exibido. Esse número será necessário para limpar o enrosco de papel. Os parágrafos a seguir explicam o que deve ser feito para cada código numérico exibido.

# **591, 592, 593, 599/ 643** E **645** (ENROSCO DE PAPEL PERTO DO FINALIZADOR)

**1.** Remova qualquer papel da saída de papel do Finalizador.

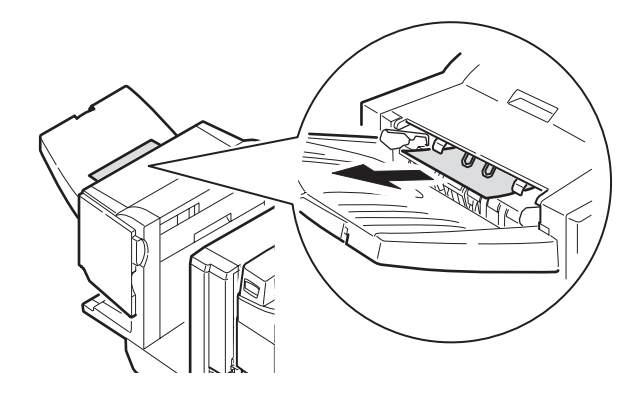

2. Use o botão deslizante do Finalizador (1) para removê-lo do Inversor.

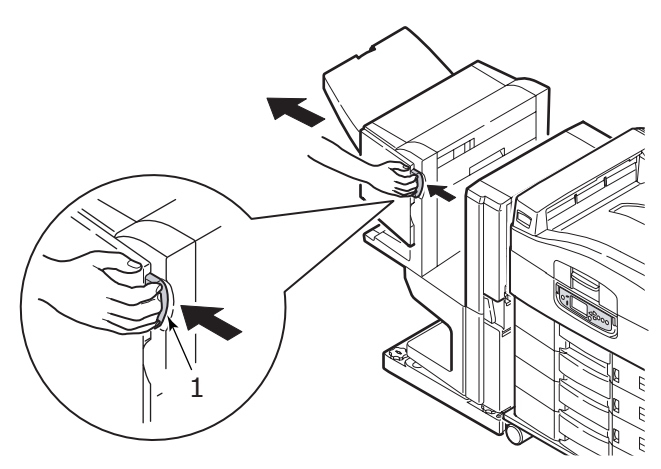

**3.** Abra a tampa superior do Finalizador.

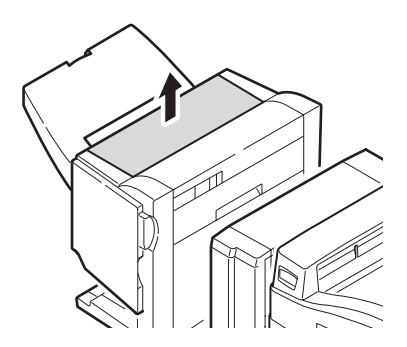

**4.** Remova cuidadosamente o papel enroscado.

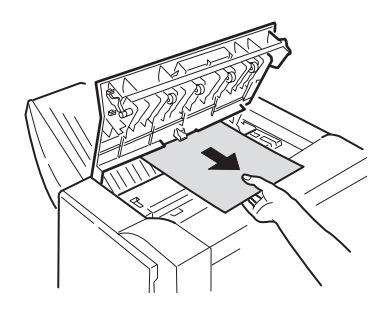

**5.** Feche a tampa superior do Finalizador.

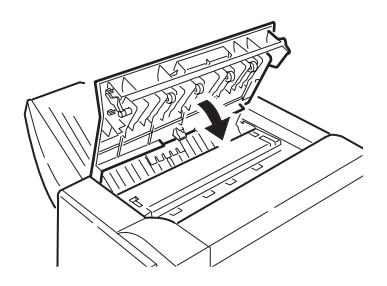

**6.** Em seguida, recoloque o Finalizador em sua posição original e conecte-o ao Inversor.

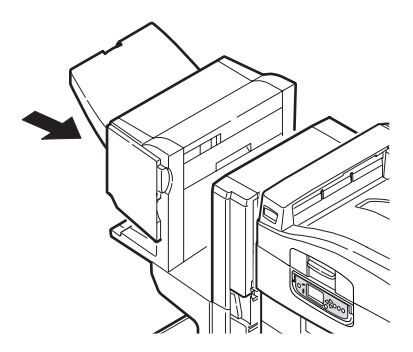

# 594, 597, 598/ 644 E 646 (ENROSCO DE PAPEL NO FINALIZADOR)

1. Use o botão deslizante do Finalizador (1) para removê-lo do Inversor.

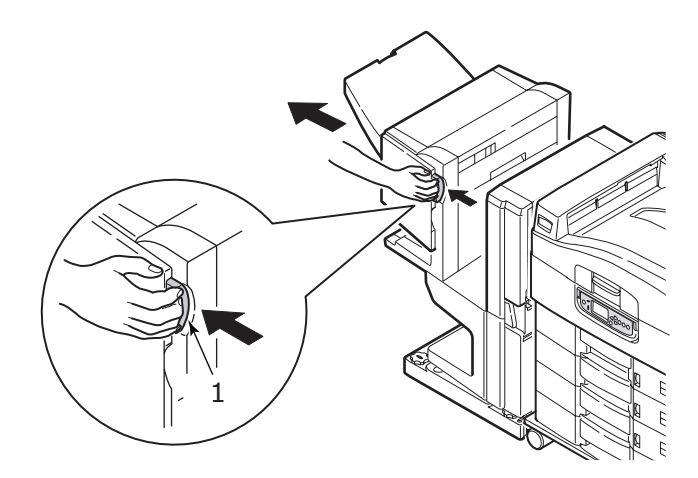

**2.** Abra a tampa frontal do Finalizador (2).

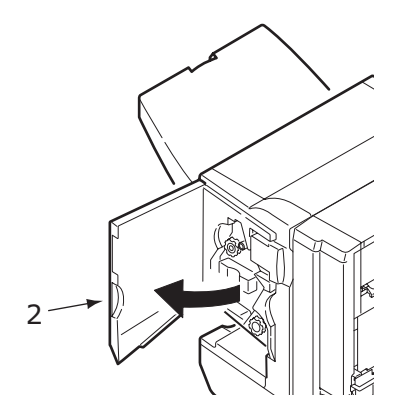

**3.** Continue a girar o botão inferior (3) no sentido horário até que qualquer papel enroscado seja ejetado completamente.

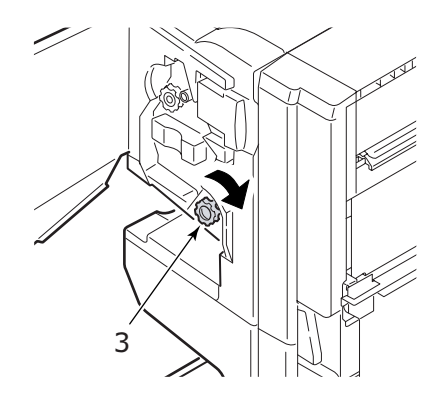

4. Remova o papel ejetado.

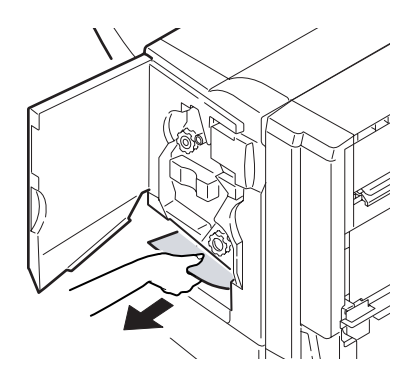

**5.** Feche a tampa frontal do Finalizador.

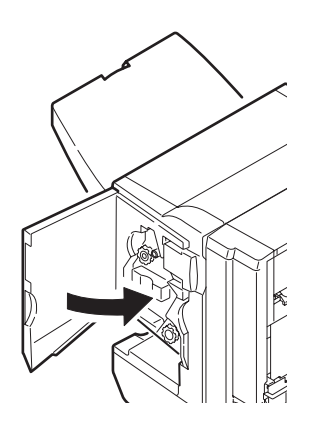

**6.** Abra a tampa lateral direita do Finalizador.

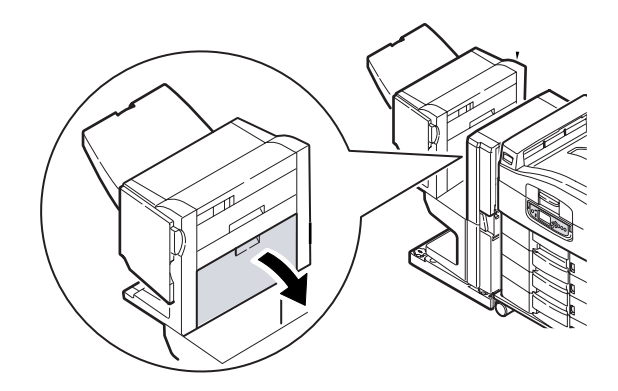

**7.** Remova cuidadosamente o papel enroscado.

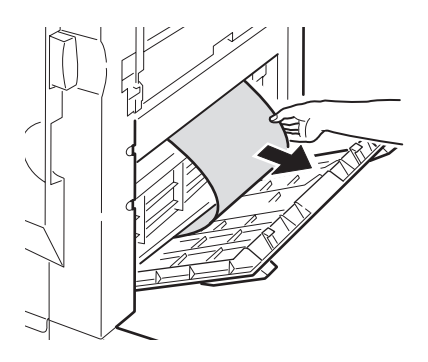

**8.** Feche a tampa lateral direita do Finalizador.

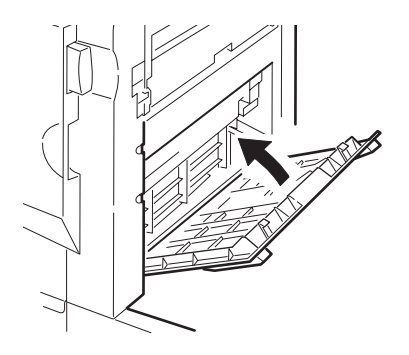

**9.** Em seguida, recoloque o Finalizador em sua posição original e conecte-o ao Inversor.

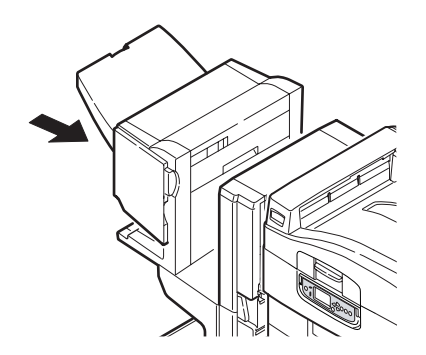

# **590** (ENROSCO DE PAPEL NO FINALIZADOR/UNIDADE DE FURADOR)

1. Use o botão deslizante do Finalizador (1) para removê-lo do Inversor.

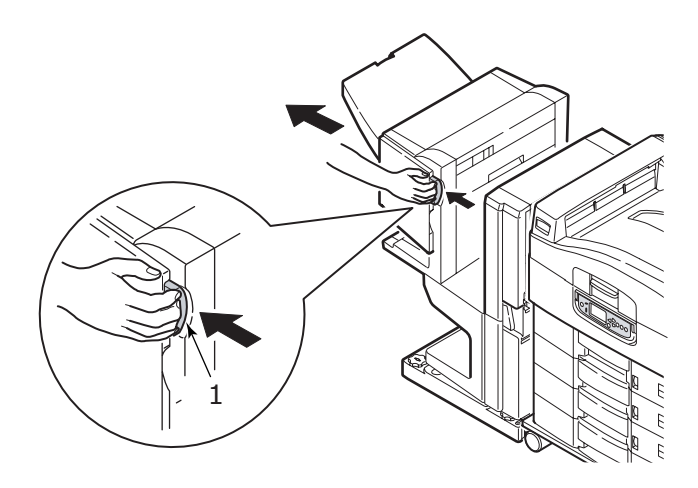

**2.** Movimente a aba (2) no lado direito do Finalizador para alinhá-lo com a marca (3).

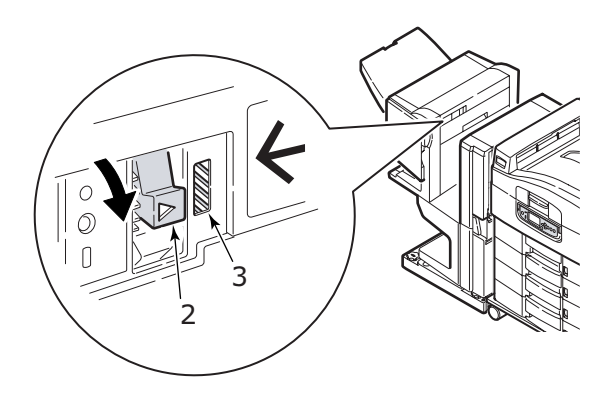

C9800 Guia do usuário> 84

**3.** Abra a tampa superior do Finalizador.

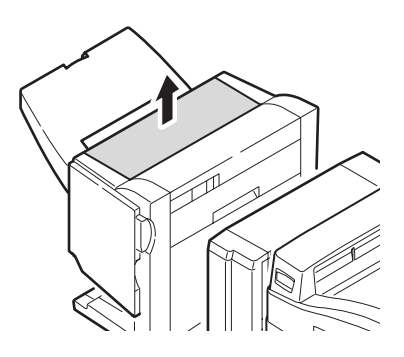

**4.** Remova cuidadosamente o papel enroscado.

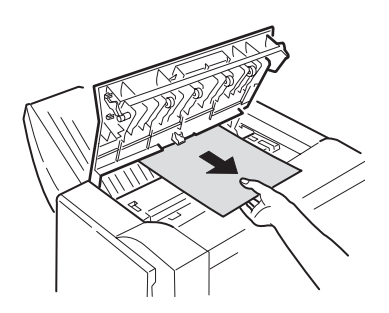

**5.** Feche a tampa superior do Finalizador.

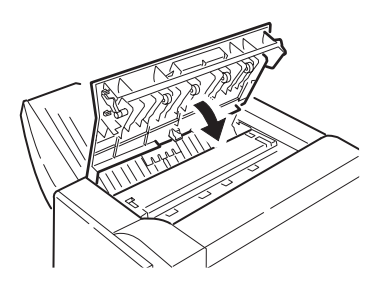

**6.** Em seguida, recoloque o Finalizador em sua posição original e conecte-o ao Inversor.

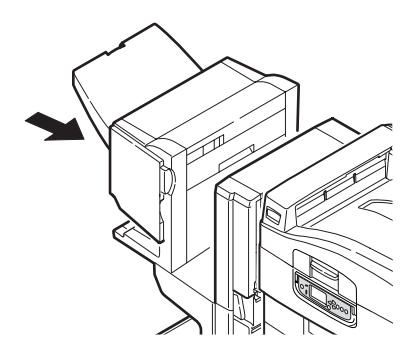

## VERIFIQUE O INVERSOR, ENROSCO DE PAPEL

1. Use o botão deslizante do Finalizador (1) para removê-lo do Inversor.

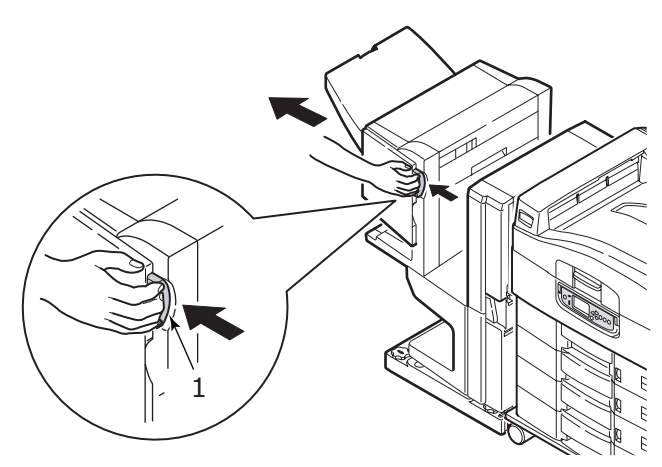

**2.** Pressione a alça suspensa (2) e abra a tampa lateral esquerda do Inversor.

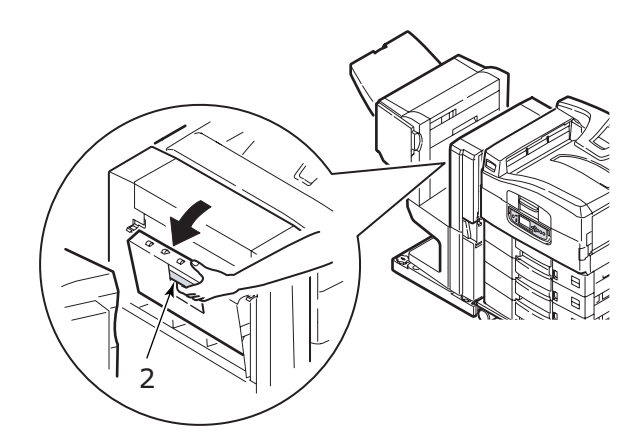

**3.** Remova cuidadosamente o papel enroscado.

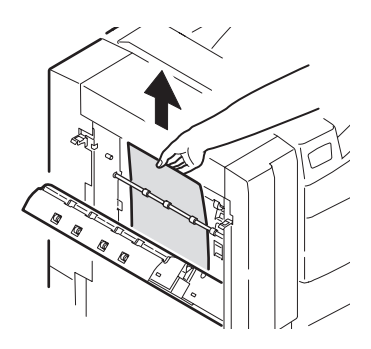

**4.** Feche a tampa lateral esquerda do Inversor.

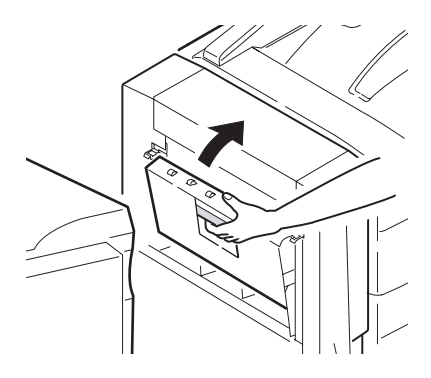

**5.** Em seguida, recoloque o Finalizador em sua posição original e conecte-o ao Inversor.

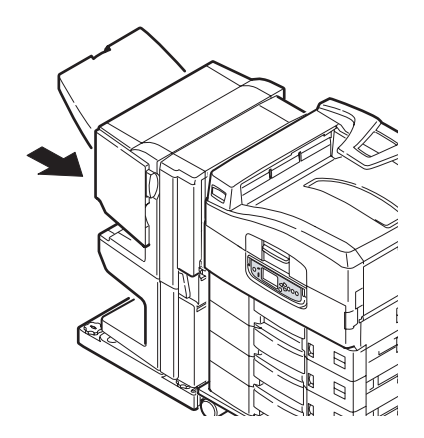

**6.** Use o botão deslizante do Inversor (3) e separe-o da impressora.

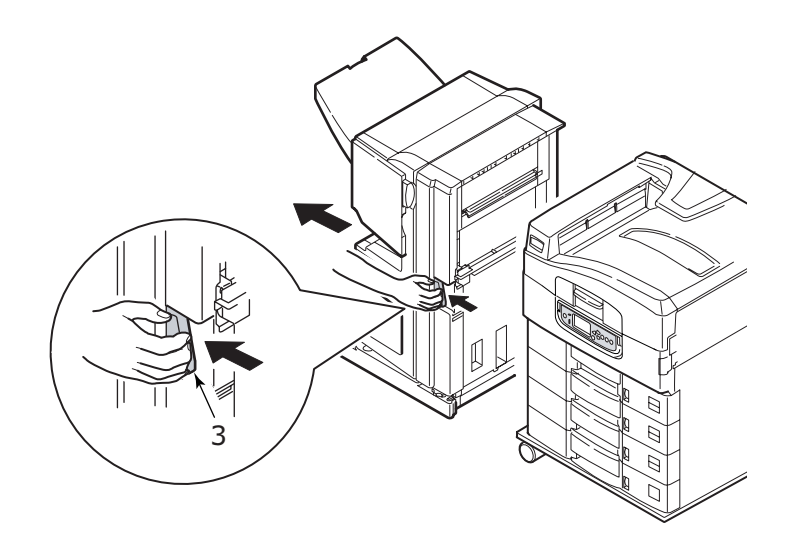

7. Abra a porta lateral direita (4) do Inversor.

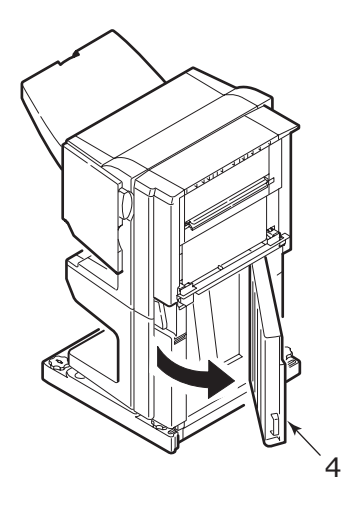

8. Remova qualquer papel enroscado.

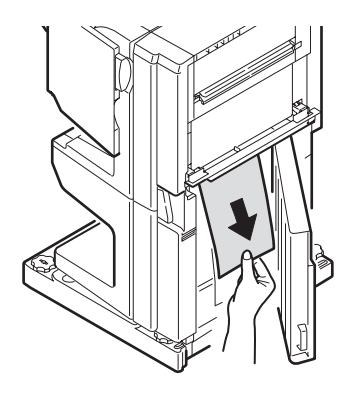

**9.** Feche a porta lateral direita.

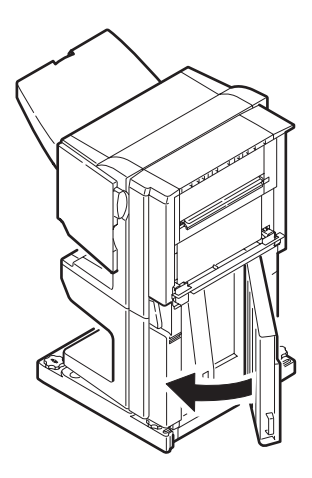

**10.** Em seguida, recoloque o Finalizador e o Inversor em sua posição original e conecte-os à impressora.

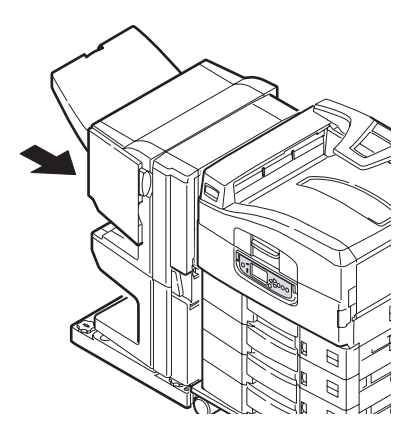

# COMO EVITAR ENROSCOS DE PAPEL

A tabela a seguir resume as possíveis causas dos enroscos de papel e sugere algumas formas de evitá-los.

| POSSÍVEL CAUSA                                                                   | AÇÃO SUGERIDA                                                                 |
|----------------------------------------------------------------------------------|-------------------------------------------------------------------------------|
| A impressora não está<br>nivelada.                                               | Coloque-a sobre uma superfície nivelada e fixa.                               |
| A mídia de impressão é muito<br>leve ou muito pesada.                            | Use mídia apropriada.                                                         |
| A mídia de impressão está<br>úmida ou com eletricidade<br>estática.              | Use mídia que foi armazenada em condições de umidade e temperatura adequadas. |
| A mídia de impressão está<br>enrugada ou enrolada.                               | Use mídia apropriada. É possível usar mídia que foi desenrolada.              |
| As folhas da mídia de<br>impressão não estão<br>alinhadas umas com as<br>outras. | Remova as folhas, alinhe-as e recoloque-as na impressora.                     |

| POSSÍVEL CAUSA                                                                 | AÇÃO SUGERIDA                                                                                                    |
|--------------------------------------------------------------------------------|----------------------------------------------------------------------------------------------------|
| A mídia de impressão não está<br>alinhada corretamente na<br>bandeja de papel. | Ajuste a parada e as guias de papel da<br>bandeja ou a guia de alimentação manual na<br>Bandeja MP para alinhar a mídia<br>corretamente. |
| Os envelopes a serem<br>impressos não estão<br>orientados corretamente.        | Ajuste a orientação de maneira correta.                                                                                                  |
| O rolo de alimentação da<br>impressora está sujo.                              | Limpe o rolo com um pano umedecido com<br>água.                                                                                          |
| Os rolos da impressora estão gastos.                                           | Substitua-os.                                                                                                    |
| A gramatura ou o tipo da<br>mídia foi configurado<br>incorretamente.           | Selecione as configurações corretas no menu<br>da impressora para [Gramatura da mídia] e<br>[Tipo de mídia].                             |

# COMO LIDAR COM IMPRESSÕES INSATISFATÓRIAS

| SINTOMAS                                                      | POSSÍVEIS<br>CAUSAS                                                    | ETAPAS A SEREM<br>EXECUTAS                                                        |
|---------------------------------------------------------------|------------------------------------------------------------------------|-----------------------------------------------------------------------------------|
| Linhas brancas<br>verticais são<br>detectadas na              | A cabeça do indicador<br>está suja.                                    | Limpe-a com o limpador de<br>lente do indicador ou com<br>um pano macio.          |
| pagina impressa.                                              | O toner está baixo.                                                    | Substitua o cartucho do<br>toner.                                                 |
|                                                               | Materiais estranhos<br>podem estar presentes<br>no cilindro de imagem. | Substitua o cartucho do cilindro de imagem.                                       |
|                                                               | O filme do cartucho do<br>cilindro de imagem está<br>sujo.             | Limpe o filme com o<br>limpador de lente do<br>indicador ou com um pano<br>macio. |
| As imagens<br>impressas estão<br>desbotadas<br>verticalmente. | A cabeça do indicador<br>está suja.                                    | Limpe-a com o limpador de<br>lente do indicador ou com<br>um pano macio.          |
|                                                               | O toner está baixo.                                                    | Substitua o cartucho do<br>toner.                                                 |
|                                                               | O papel não é adequado<br>para a impressora.                           | Use papel recomendado.                                                            |

| SINTOMAS                                                                                                | POSSÍVEIS<br>CAUSAS                                        | ETAPAS A SEREM<br>EXECUTAS                                                                                                    |
|----------------------------------------------------------------------------------------------------|------------------------------------------------------------|----------------------------------------------------------------------------------------------------|
| A impressão está<br>clara.                                                                              | O cartucho do toner não<br>está encaixado<br>corretamente. | Reinstale-o.                                                                                                    |
|                                                                                                    | O toner está baixo.                                        | Substitua o cartucho do toner.                                                                                                    |
|                                                                                                    | O papel está úmido.                                        | Use papel armazenado em<br>condições de umidade e<br>temperatura adequadas.                                                                                   |
|                                                                                                    | O papel não é adequado<br>para a impressora.               | Use papel recomendado.                                                                                                    |
|                                                                                                    | A grossura e o tipo de<br>papel são<br>inapropriados.      | Defina o valor correto de<br>[Gramatura da mídia] e de<br>[Tipo de mídia] na<br>configuração do menu, ou<br>defina um valor maior em<br>[Gramatura da mídia]. |
|                                                                                                    | Uso de papel reciclado                                     | Defina um valor maior em<br>[Gramatura da mídia] na<br>configuração do menu.                                                                                  |
| Imagens<br>parcialmente<br>desbotadas.<br>Aparecem linhas e<br>pontos brancos em<br>impressões sólidas. | O papel está úmido ou<br>seco.                             | Use papel armazenado em<br>condições de umidade e<br>temperatura adequadas.                                                                                   |
| Aparecem linhas<br>verticais.                                                                           | O cartucho do cilindro<br>de imagem está<br>danificado.    | Substitua o cartucho do<br>cilindro de imagem.                                                                                                    |
|                                                                                                    | O toner está baixo.                                        | Substitua o cartucho do toner.                                                                                                    |

| SINTOMAS                                                   | POSSÍVEIS<br>CAUSAS                                                                                                    | ETAPAS A SEREM<br>EXECUTAS                                                                                                    |
|------------------------------------------------------------|----------------------------------------------------------------------------------------------------|----------------------------------------------------------------------------------------------------|
| Aparecem pontos e<br>linhas horizontais<br>periodicamente. | Se o intervalo for de,<br>aproximadamente, 94<br>mm (4 pol.), o cilindro<br>de imagem (tubo verde)<br>está danificado ou sujo.             | Limpe-o levemente com um<br>pano macio. Substitua o<br>cartucho do cilindro de<br>imagem se estiver<br>danificado.                                            |
|                                                            | Se o intervalo for de,<br>aproximadamente, 42<br>mm (1,5 pol.), pode<br>haver partículas<br>externas no cartucho do<br>cilindro de imagem. | Abra/feche a tampa<br>superior e imprima<br>novamente.                                                                                                    |
|                                                            | Se o intervalo for de,<br>aproximadamente, 87<br>mm (3,5 pol.), a<br>unidade do fusor está<br>danificada.                                  | Substitua essa unidade.                                                                                                    |
|                                                            | O cartucho do cilindro<br>de imagem foi exposto<br>à luz.                                                                                  | Substitua-o se o problema<br>não for solucionado.                                                                                                    |
| A área branca do<br>papel está<br>levemente<br>manchada.   | O papel está com<br>estática.                                                                                                    | Use papel armazenado em<br>condições de umidade e<br>temperatura adequadas.                                                                                   |
|                                                            | Papel muito grosso está<br>sendo usado.                                                                                                    | Use papel mais fino.                                                                                                    |
|                                                            | O toner está baixo.                                                                                                    | Substitua o cartucho do toner.                                                                                                    |
| A borda das letras<br>está borrada.                        | A cabeça do indicador<br>está suja.                                                                                                    | Limpe-a com o limpador de<br>lente do indicador ou com<br>um pano macio.                                                                                      |
| A toner sai quando<br>é apagado.                           | A grossura e o tipo de<br>papel estão definidos<br>incorretamente.                                                                         | Defina o valor correto de<br>[Tipo de mídia] e de<br>[Gramatura da mídia] na<br>configuração do menu, ou<br>defina um valor maior em<br>[Gramatura da mídia]. |
|                                                            | Uso de papel reciclado                                                                                                    | Defina um valor maior em<br>[Gramatura da mídia] na<br>configuração do menu.                                                                                  |

| SINTOMAS                       | POSSÍVEIS<br>CAUSAS                                                | ETAPAS A SEREM<br>EXECUTAS                                                                                                    |
|--------------------------------|--------------------------------------------------------------------|----------------------------------------------------------------------------------------------------|
| O brilho não está<br>uniforme. | A grossura e o tipo de<br>papel estão definidos<br>incorretamente. | Defina o valor correto de<br>[Tipo de mídia] e de<br>[Gramatura da mídia] na<br>configuração do menu, ou<br>defina um valor menor em<br>[Gramatura da mídia]. |

# **ENROSCOS DE GRAMPO - FINALIZADOR (ACESSÓRIO OPCIONAL)**

## VERIFIQUE FINALIZADOR, ENROSCO DE GRAMPO

Quando a exibição indica que ocorreu um enrosco de grampo, limpe-o da seguinte forma:

**1.** Abra a tampa frontal do Finalizador.

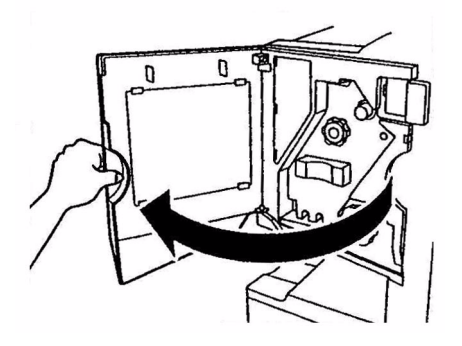

**2.** Gire o botão na direção indicada até que o indicador colorido seja exibido.

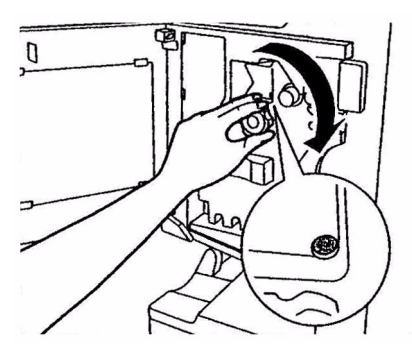

**3.** Remova qualquer papel que está aguardando para ser grampeado na área de ejeção de papel.

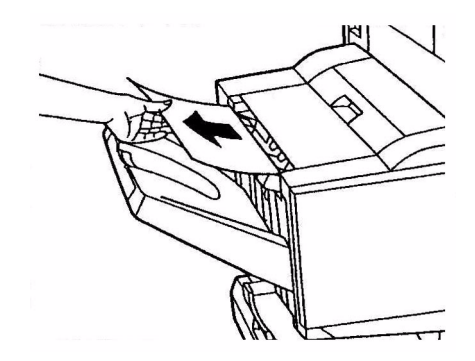

**4.** Retire a unidade do grampeador.

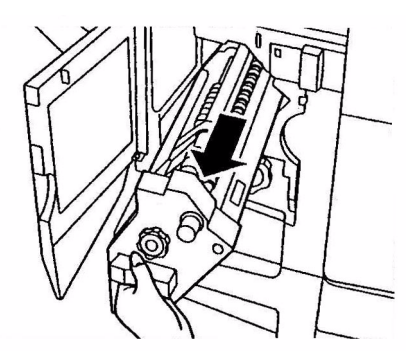

C9800 Guia do usuário> 96

**5.** Gire o botão na direção indicada para mover o grampeador para frente.

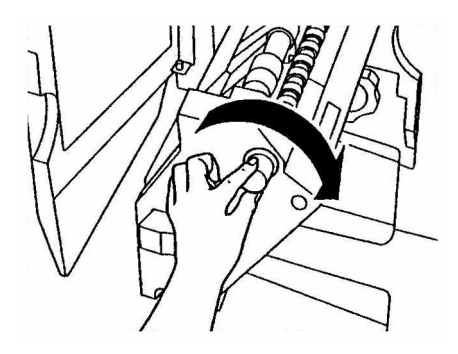

**6.** Segure ambos os lados do cartucho de grampos, puxe-o e remova-o.

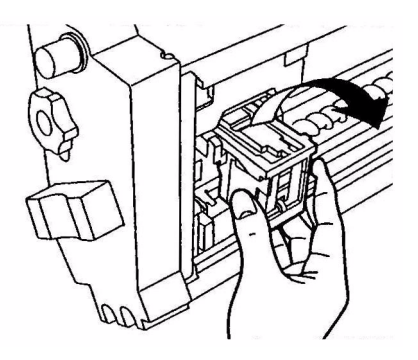

7. Levante a proteção do cartucho de grampo.

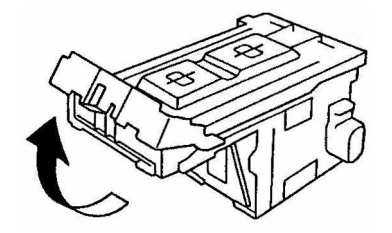

**8.** Remova todos os grampos que estão saindo do estojo de grampos.

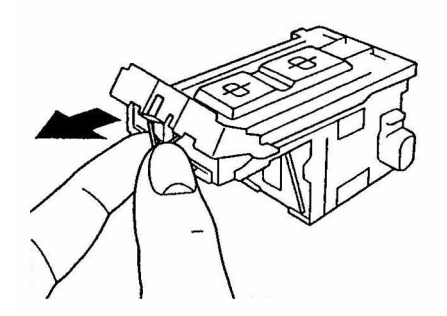

**9.** Retorne a proteção do cartucho de grampo à posição original.

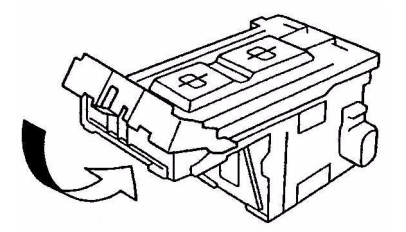

**10.** Substitua o cartucho de grampo.

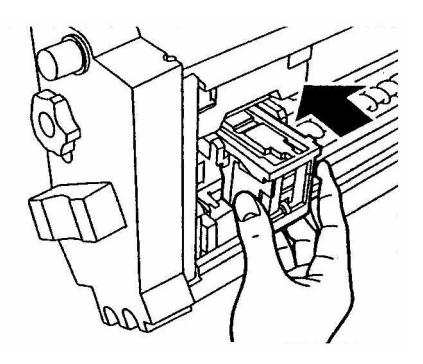

C9800 Guia do usuário> 98

**11.** Verifique se o cartucho de grampo está instalado corretamente na unidade do grampeador e, em seguida, empurre a unidade totalmente de volta ao local original.

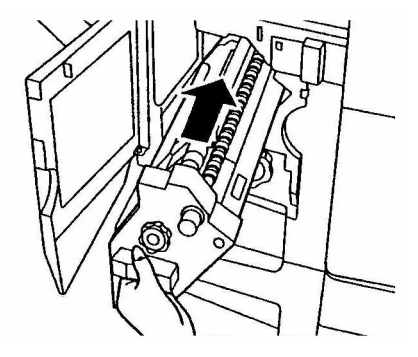

**12.** Feche a tampa frontal do Finalizador, tomando cuidado para não prender os dedos.

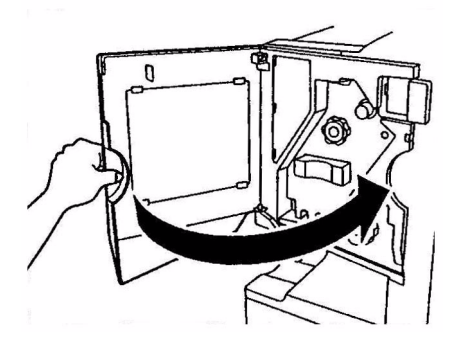

# **E**SPECIFICAÇÕES

| ITEM                                        | ESPECIFICAÇÃO                                                                                                    |
|---------------------------------------------|----------------------------------------------------------------------------------------------------|
| Dimensões                                   | 25,8 x 24,4 x 18,2 pol. (CxPxA)<br>655 x 620 x 462 mm (CxPxA)                                                                |
| Peso                                        | Sem opcionais, 152 lb (68 kg)                                                                                                |
| Velocidades de<br>impressão                 | 36 ppm color; 40 ppm monocromáticas em papel de 20 a 28 lb                                                                   |
| Resolução                                   | 1200 x 1200 ppp                                                                                                    |
| Emulações                                   | PCL 5c, PCL XL 2.1 e PS                                                                                                    |
| Memória                                     | 1 GB (máx.)                                                                                                    |
| Entrada de papel<br>de 20 lb (75 g/m²)      | Bandejas 1 a 5: 530 folhas Letter cada<br>Bandeja MP: 230 folhas Letter                                                      |
| Gramatura do papel                          | 15 a 71 lb (55 a 268 g/m²)                                                                                                   |
| Saída de papel                              | Empilhador com frente para baixo: 500 folhas<br>Empilhador com frente para cima: 250 folhas                                  |
| Interfaces                                  | Paralela, USB 2.0, 10Base-T e 100Base-TX                                                                                     |
| Ciclo de trabalho                           | Máximo de 150.000 página/mês                                                                                                 |
| Vida útil do toner                          | 15.000 páginas Letter com 5% de cobertura                                                                                    |
| Vida útil do cilindro de<br>imagem          | 30.000 páginas Letter                                                                                                    |
| Vida útil da correia                        | 100.000 páginas Letter                                                                                                    |
| Vida útil do fusor                          | 100.000 páginas Letter                                                                                                    |
| Vida útil da garrafa de<br>resíduo do toner | 30.000 páginas Letter                                                                                                    |
| Alimentação                                 | 110 – 127 VAC, 60 Hz<br>230 VAC, 50 Hz +/- 2Hz                                                                               |
| Consumo de energia                          | Em operação: máximo de 1.500 W, média de 750 W<br>Em espera: máximo de 1.300 W, média de 200 W<br>Economia de energia: <45 W |
| Ambiente operacional                        | Em operação: 50 a 90°F/20 a 80% UR<br>Desligada: 32 a 110°F/10 a 90% UR                                                      |

| ITEM            | ESPECIFICAÇÃO                                                                                                    |
|-----------------|----------------------------------------------------------------------------------------------------|
| Níveis de ruído | Em operação: máximo de 53dBA<br>Em espera: máximo de 40dBA<br>Economia de energia: máximo de 40dBA depois de<br>30 min. no nível de fundo |

# APÊNDICE A - MENSAGENS DO PAINEL DE EXIBIÇÃO

As mensagens do painel de exibição devem ser auto-explicativas. Mensagens representativas são exibidas como nos exemplos abaixo:

| MENSAGEM                                                                                           | COMENTÁRIO                                                                                                    |  |
|----------------------------------------------------------------------------------------------------|----------------------------------------------------------------------------------------------------|--|
| Pronta para imprimir                                                                               | A impressora está online e pronta para imprimir.                                                                                                    |  |
| Imprimindo de tttttt                                                                               | A impressora está imprimindo e o papel está sendo<br>alimentado de ttttt, em que tttttt identifica uma<br>bandeja.                                                                                                    |  |
| tttttt quase sem papel                                                                             | O suprimento de papel na bandeja indicada por ttttt está prestes a acabar.                                                                                                    |  |
| Toner cccccc baixo                                                                                 | O toner colorido cccccc restante está baixo.                                                                                                    |  |
| Fim da vida útil da<br>unidade do fusor                                                            | A vida útil da unidade do fusor está acabando.                                                                                                    |  |
| Trocar unidade do fusor                                                                            | A unidade do fusor atingiu o fim da vida útil e deve ser trocada.                                                                                                    |  |
| Inversor removido                                                                                  | A unidade inversora foi removida da impressora e<br>todas as funções finalizadoras foram desativadas.<br>(O Finalizador/inversor é um acessório opcional.)                                                                                                    |  |
| Dados inválidos<br>Pressione o botão<br>ONLINE                                                     | A impressora recebeu dados inválidos. Pressione o botão ONLINE para limpar este aviso.                                                                                                    |  |
| Trocar papel em tttttt<br>mmmmmm<br>pppppp<br>Pressione o botão<br>ONLINE<br>Consulte a AJUDA para | A mídia na bandeja indicada e os dados de<br>impressão são incompatíveis.<br>Carregue mídia do tamanho mmmmmm e do tipo<br>ppppp na bandeja tttttt. A mensagem pode<br>permanecer exibida por algum tempo depois do<br>fechamento da bandeja.                                 |  |
| obter detalhes                                                                                     | Se quiser que a impressora ignore esse erro para o<br>trabalho de impressão atual, pressione o botão<br>ONLINE.                                                                                                    |  |
|                                                                                                    | Para acessar os detalhes da ajuda, pressione o botão AJUDA.                                                                                                    |  |
| Instalar papel<br>tttttt<br>mmmmmm<br>Consulte a AJUDA para<br>obter detalhes                      | A impressora tentou apanhar papel de uma bandeja<br>vazia.<br>Carregue mídia do tamanho mmmmmm na bandeja<br>tttttt. A mensagem pode permanecer exibida por<br>algum tempo depois do fechamento da bandeja.<br>Para acessar os detalhes da ajuda, pressione o<br>botão AJUDA. |  |

| MENSAGEM                                                                             | COMENTÁRIO                                                                                                    |
|--------------------------------------------------------------------------------------|----------------------------------------------------------------------------------------------------|
| Instalar bandeja<br>tttttt                                                           | A impressora tentou apanhar papel de uma bandeja<br>que foi removida.<br>Verifique se a bandeja tttttt está encaixada<br>corretamente ou encaixe a bandeja tttttt com papel<br>na impressora.                        |
| Abrir tampa<br>Ainda há papel<br>tttttt<br>Consulte a AJUDA para<br>obter detalhes   | A impressora detectou presença de papel depois<br>que um enrosco de papel foi limpo.<br>Abra a tampa da bandeja tttttt e verifique se há<br>papel.<br>Para acessar os detalhes da ajuda, pressione o<br>botão AJUDA. |
| Verificar cilindro de<br>imagem<br>cccccc<br>Consulte a AJUDA para<br>obter detalhes | Verifique se o cilindro de imagem color cccccc está<br>instalado corretamente.<br>Para acessar os detalhes da ajuda, pressione o<br>botão AJUDA.                                                                     |

# APÊNDICE B - SISTEMA DE MENUS

Os menus das principais funções são:

- > Configuração
- > Imprimir páginas
- > Suspender impressão
- > Retomar impressão
- > Trabalho seguro de impressão
- > Menus
- > Desligar
- > Configuração do administrador
- > Calibração
- > Estatísticas de impressão

O outro menu principal especial é:

> Manutenção do sistema

As tabelas a seguir resumem as árvores dos menus Configuração, Imprimir páginas, Trabalho seguro de impressão e Menus. Além disso, elas fornecem alguns exemplos de uso. As árvores dos menus são apresentadas até o item de menor nível. Normalmente, esse item pode ser um parâmetro definido com a seleção de um entre diferentes valores fornecidos ou um comando que pode ser executado para exibir ou imprimir um valor de status ou de configuração.

Valores emboldened seguidos por um (A) indicam valores padrão associados aos locais em que A4 é o tamanho de papel padrão. Valores emboldened seguidos por um (L) indicam valores padrão associados aos locais em que Letter é o tamanho de papel padrão. Valores emboldened que não forem seguidos por (A) ou (L) indicam padrões comuns.

Por exemplo, alguns menus e itens associados ao Finalizador são exibidos somente se o hardware associado está instalado ou em determinadas condições.

Os demais menus acima são para uso mais especializado e não serão descritos posteriormente. Para obter mais detalhes sobre

como usar todos os menus para configurar e utilizar a impressora, consulte o Guia de configuração.

# Configuração

| ITEM                    | VALOR | DESCRIÇÃO                                                                                                    |
|-------------------------|-------|----------------------------------------------------------------------------------------------------|
| Página Color            | nnnnn | Exibe o número de<br>páginas colors<br>impressas, convertido<br>para o equivalente ao<br>papel Letter.            |
| Página<br>monocromática | nnnnn | Exibe o número de<br>páginas<br>monocromáticas<br>impressas, convertido<br>para o equivalente ao<br>papel Letter. |
| Bandeja m               | nnnnn | Exibe o total de páginas<br>impressas na Bandeja<br>m, em que m<br>representa um valor de<br>1 a 5.               |
| Bandeja MP              | nnnnn | Exibe o total de páginas<br>impressas na Bandeja<br>MP.                                                           |

### **CONTAGEM DE PÁGINAS IMPRESSAS**

### CONTAGEM DO FINALIZADOR

| ITEM        | VALOR | DESCRIÇÃO                                            |
|-------------|-------|------------------------------------------------------|
| Grampeador  | nnnnn | Exibe o total de páginas<br>grampeadas.              |
| Perfurador  | nnnnn | Exibe o total de páginas<br>perfuradas.              |
| Finalizador | nnnnn | Exibe o total de páginas<br>ejetadas no Finalizador. |

# VIDA ÚTIL DOS SUPRIMENTOS

| ITEM                 | VALOR       | DESCRIÇÃO                                                                                                    |
|----------------------|-------------|----------------------------------------------------------------------------------------------------|
| Cilindro xxxx        | Restam nnn% | Exibe, em porcentagem,<br>a vida útil restante do<br>cilindro xxxx, em que<br>xxxx representa ciano,<br>magenta, amarelo ou<br>preto.                                                                                    |
| Correia              | Restam nnn% | Exibe, em porcentagem,<br>a vida útil restante da<br>unidade da correia.                                                                                                    |
| Fusor                | Restam nnn% | Exibe, em porcentagem,<br>a vida útil restante da<br>unidade do fusor.                                                                                                    |
| Toner xxxx<br>(n.nK) | Restam nnn% | Exibe, em porcentagem,<br>a vida útil restante do<br>toner xxxx, em que<br>xxxx representa ciano,<br>magenta, amarelo ou<br>preto.<br>(n.nK) indica a<br>capacidade do cartucho<br>de toner que está sendo<br>utilizado. |

#### Rede

Os itens e as configurações exibidas são específicos ao seu sistema. Você pode obter mais informações no Guia de configuração.

# TAMANHO DO PAPEL NA BANDEJA

| ITEM                                                                                                    | VALOR                                                                                                    | DESCRIÇÃO                                               |
|----------------------------------------------------------------------------------------------------|----------------------------------------------------------------------------------------------------|---------------------------------------------------------|
| Bandeja m, em<br>que m<br>representa um<br>valor de 1 a 5<br>(organização<br>semelhante<br>para todas as<br>bandejas) | Executive<br>Letter Short Edge<br>Legal 14<br>Legal 13.5<br>Tabloid<br>Tabloid Extra<br>Legal 13<br>A6<br>A5<br>A4 Short Edge<br>A4 Long Edge<br>A3<br>A3 Nobi<br>A3 Wide<br>B5 Short Edge<br>B5 Long Edge<br>B4<br>Postcard<br>Double Postcard<br>Custom | Exibe o tamanho do<br>papel detectado na<br>Bandeja m.  |
| Bandeja MP                                                                                                    | Semelhante aos valores da<br>Bandeja m                                                                                                    | Exibe o tamanho do<br>papel detectado na<br>Bandeja MP. |

### SISTEMA

| ITEM               | VALOR   | DESCRIÇÃO                                                                                                    |
|--------------------|---------|----------------------------------------------------------------------------------------------------|
| Número de<br>série | *****   | Exibe o número de série da impressora.                                                                                                    |
| Número do<br>ativo | XXXXXXX | Exibe o número do<br>ativo. O número do ativo<br>é composto por 8<br>caracteres<br>alfanuméricos, que pode<br>ser definido por um<br>usuário. É o mesmo que<br>o Número do ativo do<br>Mapa de menus. |
| Versão da CU       | xx.xx   | Exibe o número da<br>versão do firmware da<br>CU (Control Unit,<br>Unidade de controle).<br>É o mesmo que a Versão<br>da CU do Mapa de<br>menus.                                                      |

| ITEM          | VALOR          | DESCRIÇÃO                                                                                                    |
|---------------|----------------|----------------------------------------------------------------------------------------------------|
| Versão da PU  | xx.xx.xx       | Exibe o número da<br>versão do firmware da<br>PU (Printer Unit,<br>Unidade da impressora).<br>É o mesmo que a Versão<br>da PU do Mapa de<br>menus. |
| Memória total | xx MB          | Exibe o total da<br>memória RAM instalada<br>na impressora.<br>É o mesmo que a<br>Memória total do Mapa<br>de menus.                               |
| HDD           | xx.xx GB [Fxx] | Exibe o tamanho do<br>disco rígido e a versão<br>do sistema de arquivos.<br>É o mesmo que o HDD<br>do Mapa de menus.                               |

### EXEMPLO DE CONFIGURAÇÃO - PÁGINAS MONOCROMÁTICAS IMPRESSAS

Para exibir o total de páginas monocromáticas impressas até o momento (lembre-se de que uma página duplex conta como duas páginas):

- **1.** Verifique se o painel de exibição indica que a impressora está pronta para imprimir.
- Acesse o modo de menu, pressionando o botão Seta para cima ou Seta para baixo e pressione-os repetidamente até que o menu Configuração seja destacado.
- **3.** Pressione o botão **Enter** para selecionar esse menu.
- Pressione o botão Seta para cima ou Seta para baixo repetidamente até que Contagem de páginas impressas seja destacado.
- 5. Pressione o botão Enter para selecionar esse item.
- Pressione o botão Seta para cima ou Seta para baixo repetidamente até que Página monocromática seja destacada.
- **7.** Pressione o botão **Enter** e a contagem das páginas monocromáticas será exibida.
**8.** Pressione o botão **Online** para sair do modo de menu e retornar para o status de pronta para imprimir.

# **IMPRIMIR PÁGINAS**

| ITEM                                       | VALOR    | DESCRIÇÃO                                                    |
|--------------------------------------------|----------|--------------------------------------------------------------|
| Página de<br>teste PS                      | Executar | Imprime uma<br>página de<br>amostra<br>PostScript.           |
| Configuração                               | Executar | Imprime detalhes<br>de configuração<br>da impressora.        |
| Registro de<br>trabalho                    | Executar | Imprime os<br>detalhes do<br>registro de<br>trabalho EFI.    |
| Gráficos de<br>cores<br>(somente<br>disco) | Executar | Imprime gráficos<br>de cores.                                |
| Lista de<br>fontes PS                      | Executar | Imprime uma lista<br>de fontes<br>PostScript.                |
| Lista de<br>fontes PCL                     | Executar | Imprime uma lista<br>de fontes de<br>emulação PCL.           |
| Página de<br>demonstraçã<br>o              | Executar | Imprime uma<br>página de<br>demonstração.                    |
| Relatório de<br>uso                        | Executar | Imprime um<br>relatório de uso.                              |
| Registro de<br>estatísticas                | Executar | Imprime os<br>detalhes do<br>registro de<br>trabalho da Oki. |
| Registro de<br>erros                       | Executar | Imprime o<br>registro de erros.                              |
| Registro de<br>e-mail                      | Executar | Imprime o<br>registro de e-<br>mail.                         |
| Registro<br>PrintMe                        | Executar | Imprime o<br>registro PrintMe.                               |

### EXEMPLO DE INFORMAÇÕES SOBRE IMPRESSÃO - PÁGINA DE DEMONSTRAÇÃO

Para imprimir uma página de demonstração, que mostra como sua impressora imprime:

- **1.** Verifique se o painel de exibição indica que a impressora está pronta para imprimir.
- Acesse o modo de menu, pressionando o botão Seta para cima ou Seta para baixo e pressione-os repetidamente até que o menu Imprimir páginas seja destacado.
- **3.** Pressione o botão **Enter** para selecionar esse menu.
- Pressione novamente o botão Seta para cima ou Seta para baixo repetidamente até que Página de demonstração seja destacada.
- 5. Por fim, pressione o botão **Enter** para selecionar esse item e imprimir a página de demonstração.
- **6.** Depois da impressão, a impressora retorna ao status de pronta para imprimir.

## TRABALHO SEGURO DE IMPRESSÃO

| ITEM          | VALOR | DESCRIÇÃO                                         |
|---------------|-------|---------------------------------------------------|
| Digitar senha | nnnn  | Digite uma senha para usar a impressão<br>segura. |

| ITEM            | VALOR               | DESCRIÇÃO                                                                                                    |
|-----------------|---------------------|----------------------------------------------------------------------------------------------------|
| Não encontrado  |                     | Use um trabalho seguro de impressão<br>(Trabalho seguro) ou um trabalho                                                                                                    |
| Trabalho seguro | Imprimir<br>Excluir | <ul> <li>(nabalno seguro) ou dan mabalno</li> <li>armazenado no HDD ao imprimir. Ao imprimir um documento seguro, ele é excluído do HDD. No entanto, ao imprimir um documento armazenado no HDD, ele permanece no HDD até que você exclua-o permanentemente.</li> <li>Não encontrado: (nenhum trabalho) é indicado quando não há arquivo de saída. As mensagens a seguir são exibidas quando há arquivos a serem impressos.</li> <li>Imprimir: ao selecionar Imprimir, o item Definir quantidade de ordenação é exibido para que o número de cópias possa ser especificado. Depois de especificar o número de cópias, pressione Enter para imprimir todos os trabalhos com o número especificado de cópias.</li> <li>Excluir: ao selecionar Excluir, será solicitado que você confirme a exclusão, escolhendo Sim/Não. Escolher Sim excluirá todos os trabalhos.</li> </ul> |

## Menus

## **C**ONFIGURAÇÃO DA BANDEJA

| ITEM                              | VALOR                                                                              | DESCRIÇÃO                                                                                                    |
|-----------------------------------|------------------------------------------------------------------------------------|----------------------------------------------------------------------------------------------------|
| Alimentação de<br>papel           | <b>Bandeja 1</b><br>Bandeja 2<br>Bandeja 3<br>Bandeja 4<br>Bandeja 5<br>Bandeja MP | Especifica uma bandeja<br>de alimentação. É<br>indicado somente<br>quando as Bandejas 2 a<br>5 estão<br>implementadas.        |
| Troca de<br>bandeja<br>automática | <b>LIGADO</b><br>DESLIGADO                                                         | Define a função da<br>troca de bandeja<br>automática.                                                                         |
| Seqüência de<br>bandeja           | <b>Para cima</b><br>Para baixo<br>Bandeja de alimentação de papel                  | Especifica a prioridade<br>de seleção para as<br>funções seleção de<br>bandeja automática/<br>troca de bandeja<br>automática. |
| Unidade de<br>medida              | Polegada (L)<br>mm (A)                                                             | Especifica a unidade de<br>medida do tamanho de<br>papel personalizado.                                                       |

| ITEM                                                                                                    | VALOR               |                                                                                                    | DESCRIÇÃO                                                                                                    |
|----------------------------------------------------------------------------------------------------|---------------------|----------------------------------------------------------------------------------------------------|----------------------------------------------------------------------------------------------------|
| Configuração<br>da bandeja m,<br>em que m<br>representa um<br>valor de 1 a 5<br>(organização<br>semelhante<br>para todas as<br>bandejas) | Tamanho de<br>papel | <b>Tamanho na<br/>bandeja</b><br>Custom                                                                                                    | Define o papel na<br>Bandeja m.                                                                                                    |
|                                                                                                    | Dimensão X          | 3,9 - <b>8,3</b> (A) -<br><b>8,5</b> (L) - 12,9<br>polegadas<br>100 - <b>210</b> (A)<br>- <b>216</b> (L) -<br>328 mm                                                                                                    | Define a largura do<br>papel Custom na<br>Bandeja m. Define de<br>perpendicular para a<br>direção do movimento<br>do papel.                                                         |
|                                                                                                    | Dimensão Y          | 5,8 - <b>11</b> (L) -<br><b>11,7</b> (A) - 18<br>polegadas<br>148 - <b>279</b> (L)<br>- <b>297</b> (A) -<br>457 mm                                                                                                    | Define o comprimento<br>do papel Custom na<br>Bandeja m. Define para<br>a mesma direção do<br>movimento do papel.                                                                   |
|                                                                                                    | Tipo de mídia       | Normal Timbre<br>Transparência<br>Bonde<br>Reciclado<br>Stock de<br>cartões<br>Rascunho<br>Brilhante<br>Tipo do<br>usuário1<br>Tipo do<br>usuário2<br>Tipo do<br>usuário3<br>Tipo do<br>usuário4<br>Tipo do<br>usuário5 | Define o tipo de mídia<br>da Bandeja m.<br>Os Tipos do usuário 1 a<br>5 são reservados para<br>tamanhos de papel<br>personalizados<br>definidos no<br>controlador da<br>impressora. |

| ITEM                                                                                                    | VALOR                 |                                                                                                    | DESCRIÇÃO                                                                                                    |
|----------------------------------------------------------------------------------------------------|-----------------------|----------------------------------------------------------------------------------------------------|----------------------------------------------------------------------------------------------------|
| Configuração<br>da bandeja m,<br>em que m<br>representa um<br>valor de 1 a 5<br>(organização<br>semelhante<br>para todas as<br>bandejas) | Gramatura da<br>mídia | Automático<br>Leve<br>Médio leve<br>Médio pesado<br>Pesado<br>Ultra pesado 1<br>Ultra pesado 2<br>Ultra pesado 3 | Define a gramatura da<br>mídia na Bandeja m.                                                                                                    |
|                                                                                                    | Papel A3 Nobi         | A3 Nobi<br>A3 Wide<br><b>Tabloid Extra</b>                                                                       | A impressora detecta<br>os tamanhos A3 Nobi,<br>A3 Wide e Tabloid Extra<br>como sendo do mesmo<br>tamanho. Use essa<br>configuração para<br>indicar à impressora<br>qual dos três tamanhos<br>está carregado na<br>Bandeja m. |
|                                                                                                    | Papel Legal<br>14     | Legal 14<br>Legal 13.5                                                                                           | Define o comprimento<br>do papel Legal na<br>Bandeja m. Altere para<br>Legal 13.5 se esse for o<br>padrão para o tamanho<br>do papel Legal em seu<br>país.                                                                    |
|                                                                                                    | Papel A5/A6           | A5/A6<br>Postcard                                                                                                | A impressora detecta<br>os tamanhos A5, A6 e<br>Postcard como sendo<br>do mesmo tamanho.<br>Use essa configuração<br>para indicar à<br>impressora qual dos<br>três tamanhos está<br>carregado na Bandeja<br>m.                |

| ITEM                          | VALOR               |                                                                                                    | DESCRIÇÃO                                                                                                    |
|-------------------------------|---------------------|----------------------------------------------------------------------------------------------------|----------------------------------------------------------------------------------------------------|
| Configuração<br>da bandeja MP | Tamanho de<br>papel | A3 Nobi<br>A3 Wide<br>A3<br>A4 Sht Edge<br>A4 Long Edge<br>(A)<br>A5<br>A6<br>B4<br>B5 Short Edge<br>B5 Long Edge<br>Legal 14<br>Legal 13.5<br>Tabloid Extra<br>Tabloid Extra<br>Tabloid Extra<br>Tabloid Extra<br>Tabloid Extra<br>Com-9<br>Envelope<br>Com-10<br>Envelope<br>DL Envelope<br>DL Envelope<br>DL Envelope<br>DL Envelope<br>DL Envelope<br>DL Envelope<br>DL Envelope<br>DL Envelope<br>DL Envelope<br>Com-10<br>Envelope<br>DL Envelope<br>DL Envelope<br>Com-20<br>Envelope<br>DL Envelope<br>Com-20<br>Envelope<br>DL Envelope<br>Com-20<br>Envelope<br>DL Envelope<br>DL Envelope<br>Com-20<br>Com-20<br>Envelope<br>DL Envelope<br>DL Envelope<br>DL Envelope<br>DDL Envelope<br>Com-20<br>Com-20<br>Envelope<br>DL Envelope<br>DL | Define o tamanho do<br>papel na Bandeja MP.                                                                                  |
|                               | Dimensão X          | 3 - <b>8,3</b> (A) -<br><b>8,5</b> (L) - 12,9<br>polegadas<br>76 - <b>210</b> (A) -<br><b>216</b> (L) - 328<br>mm                                                                                                    | Define a largura do<br>papel Custom na<br>Bandeja MP. Define de<br>perpendicular para a<br>direção do movimento<br>do papel. |
|                               | Dimensão Y          | 3,5 - <b>11,0</b> (L)<br>- <b>11,7</b> (A) -<br>47,2 polegadas<br>90 - <b>279</b> (L) -<br><b>297</b> (A) - 1200<br>mm                                                                                                    | Define o comprimento<br>do papel Custom na<br>Bandeja MP. Define<br>para a mesma direção<br>do movimento do<br>papel.        |

| ITEM                          | VALOR                 |                                                                                                    | DESCRIÇÃO                                                                                                    |
|-------------------------------|-----------------------|----------------------------------------------------------------------------------------------------|----------------------------------------------------------------------------------------------------|
| Configuração<br>da bandeja MP | Tipo de mídia         | Normal<br>Timbre<br>Transparência<br>Etiquetas<br>Bonde<br>Reciclado<br>Stock de<br>cartões<br>Rascunho<br>Brilhante<br>Envelope<br>Tipo do<br>usuário1<br>Tipo do<br>usuário2<br>Tipo do<br>usuário3<br>Tipo do<br>usuário4<br>Tipo do<br>usuário4<br>Tipo do<br>usuário5 | Define o tipo de mídia<br>na Bandeja MP.                                                                                                    |
|                               | Gramatura da<br>mídia | Automático<br>Leve<br>Médio leve<br>Médio<br>Médio pesado<br>Pesado<br>Ultra pesado 1<br>Ultra pesado 2<br>Ultra pesado 3                                                                                                    | Define a gramatura da<br>mídia na Bandeja MP.                                                                                                    |
|                               | Uso da<br>bandeja     | Bandeja normal                                                                                                    | A seleção/troca de<br>bandeja usa esta<br>bandeja como a<br>normal.                                                                                                    |
|                               |                       | Se<br>incompatível                                                                                                    | Se um tamanho ou tipo<br>de papel em uma<br>bandeja não for<br>compatível com os<br>dados da impressão,<br>use papel dessa<br>bandeja em vez do<br>papel da bandeja<br>especificada. |
|                               |                       | Não usar                                                                                                    | Torna a Bandeja MP<br>indisponível na seleção/<br>troca automática de<br>bandeja.                                                                                                    |

#### AJUSTE DO SISTEMA

| ITEM                               | VALOR                                                                                                    | DESCRIÇÃO                                                                                                    |
|------------------------------------|----------------------------------------------------------------------------------------------------|----------------------------------------------------------------------------------------------------|
| Tempo de<br>economia de<br>energia | 5 min.<br>15 min.<br>30 min.<br><b>60 min.</b><br>240 min.                                                                                                    | Define o período para<br>o início do modo de<br>economia de energia.                                                                                                    |
| Avisos que<br>podem ser<br>limpos  | <b>Online</b><br>Trabalho                                                                                                    | Quando Online é<br>selecionado, você<br>deve limpar<br>manualmente este<br>aviso, pressionando o<br>botão Online. Altere<br>para Trabalho caso<br>deseje que a<br>mensagem seja limpa<br>automaticamente<br>quando um novo<br>trabalho de<br>impressão for<br>recebido. |
| Continuar<br>automaticamen<br>te   | LIGADO<br>DESLIGADO                                                                                                    | Define se a<br>impressora é<br>recuperada<br>automaticamente<br>quando ocorre<br>Saturação de<br>memória ou<br>Solicitação de<br>bandeja.                                                                                                    |
| Timeout<br>manual                  | DESLIGADO<br>30 sec.<br><b>60 sec.</b>                                                                                                    | Se o papel não for<br>alimentado dentro do<br>tempo da alimentação<br>manual, o trabalho é<br>cancelado.                                                                                                    |
| Aguardar<br>timeout                | DESLIGADO<br>5 sec.<br>10 sec.<br>20 sec.<br>30 sec.<br><b>40 sec.</b><br>50 sec.<br>60 sec.<br>90 sec.<br>120 sec.<br>120 sec.<br>150 sec.<br>210 sec.<br>240 sec.<br>270 sec.<br>300 sec. | Define o período de<br>tempo entre a<br>interrupção do<br>recebimento dos<br>dados do trabalho e a<br>impressão forçada.<br>Para PS, a impressão<br>não ocorre e o<br>trabalho é cancelado.                                                                             |

| ITEM                                 | VALOR                      |                                                                                                    | DESCRIÇÃO                                                                                                    |
|--------------------------------------|----------------------------|----------------------------------------------------------------------------------------------------|----------------------------------------------------------------------------------------------------|
| Toner baixo                          | <b>Continuar</b><br>Parar  |                                                                                                    | Define a operação de<br>impressão quando é<br>detectado toner<br>baixo.<br><b>Continuar</b> : a<br>impressora continua a<br>imprimir enquanto<br>estiver online.<br><b>Parar</b> : a impressora<br>pára de imprimir e<br>fica offline. |
| Recuperação<br>de enrosco            | <b>LIGADO</b><br>DESLIGADO |                                                                                                    | LIGADO: continua a<br>imprimir o trabalho,<br>incluindo as páginas<br>enroscadas, uma vez<br>solucionado o<br>enrosco.<br>DESLIGADO:<br>cancela um trabalho,<br>incluindo a página<br>atualmente<br>enroscada.                         |
| Ajuste da<br>posição de<br>impressão | Ajuste X                   | <b>0,00</b><br>+0,25 - +2,00<br>-2,00 a -0,25<br>mm<br>0,00<br>+0,01 - +0,08<br>-0,08 a -0,01<br>pol. | Ajusta a posição da<br>imagem de impressão<br>(0,25 mm, em<br>intervalos de 0,01),<br>perpendicular à<br>direção do<br>movimento do papel<br>(ex.<br>horizontalmente).                                                                 |
|                                      | Ajuste Y                   | <b>0,00</b><br>+0,25 - +2,00<br>-2,00 a -0,25<br>mm<br>0,00<br>+0,01 - +0,08<br>-0,08 a -0,01<br>pol. | Ajusta a posição da<br>imagem de impressão<br>(0,25 mm, em<br>intervalos de 0,01),<br>paralela à direção do<br>movimento do papel<br>(ex. verticalmente).                                                                              |

| ITEM                                            | VALOR                      |                                                                                                    | DESCRIÇÃO                                                                                                    |
|-------------------------------------------------|----------------------------|----------------------------------------------------------------------------------------------------|----------------------------------------------------------------------------------------------------|
| Ajuste da<br>posição de<br>impressão            | Ajuste X duplex            | <b>0,00</b><br>+0,25 a +2,00<br>-2,00 a -0,25<br>mm<br>0,00<br>+0,01 - +0,08<br>-0,08 a -0,01<br>pol. | Durante a impressão<br>do verso em uma<br>impressão duplex,<br>ajusta o local da<br>imagem de impressão<br>(0,25 mm, em<br>intervalos de 0,01<br>pol.), perpendicular à<br>direção do<br>movimento do papel<br>(ex.<br>horizontalmente).                                                                                                    |
|                                                 | Ajuste Y duplex            | <b>0,00</b><br>+0,25 a +2,00<br>-2,00 a -0,25<br>mm<br>0,00<br>+0,01 - +0,08<br>-0,08 a -0,01<br>pol. | Durante a impressão<br>do verso em uma<br>impressão duplex,<br>ajusta o local da<br>imagem de impressão<br>(0,25 mm, em<br>intervalos de 0,01<br>pol.), paralela à<br>direção do<br>movimento do papel<br>(ex. verticalmente).                                                                                                    |
| Escurecimento<br>xxxx                           | <b>0</b><br>+1 - +3<br>-41 |                                                                                                    | Ajusta a densidade do<br>mecanismo xxxx, em<br>que xxxx representa<br>ciano, magenta,<br>amarelo ou preto. O<br>maior valor de<br>escurecimento é +3.                                                                                                    |
| Ajuste de alta<br>resolução do<br>registro xxxx | <b>0</b><br>+1 - +3<br>-31 |                                                                                                    | Faz ajustes de alta<br>definição no registro<br>da imagem no xxxx<br>com relação ao preto<br>na direção horizontal,<br>em que xxxx<br>representa ciano,<br>magenta ou amarelo.<br>Se a direção do<br>movimento do papel<br>for para cima, um<br>valor definido como<br>mais significa que a<br>imagem move-se,<br>relativamente, para<br>baixo. |

| ITEM                                            | VALOR                      | DESCRIÇÃO                                                                                                    |
|-------------------------------------------------|----------------------------|----------------------------------------------------------------------------------------------------|
| Configuração<br>de preto do<br>papel            | <b>0</b><br>+1 - +2<br>-21 | Usada para ajustes<br>mínimos quando há<br>impressão desbotada<br>ou pontos claros (ou<br>listas) visíveis ao<br>imprimir na<br>configuração Papel<br>comum/Preto.<br>Diminua o valor se<br>aparecerem pontos<br>claros (ou listas) ou<br>flocos de neve em<br>áreas de impressão<br>de alta densidade.    |
| Configuração<br>de cor do papel                 | <b>0</b><br>+1 - +2<br>-21 | Usada para ajustes<br>mínimos quando há<br>impressão desbotada<br>ou pontos claros (ou<br>listas) visíveis ao<br>imprimir na<br>configuração Papel<br>comum/Colorido.<br>Diminua o valor se<br>aparecerem pontos<br>claros (ou listas) ou<br>flocos de neve em<br>áreas de impressão<br>de alta densidade. |
| Configuração<br>de<br>transparência<br>de preto | <b>0</b><br>+1 - +2<br>-21 | Como a Configuração<br>de preto do papel<br>acima.                                                                                                    |
| Configuração<br>de<br>transparência<br>de cor   | <b>0</b><br>+1 - +2<br>-21 | Como a Configuração<br>de cor do papel<br>acima.                                                                                                    |
| Limpeza do<br>cilindro                          | LIGADO<br>DESLIGADO        | Defina para gerar<br>uma ociosidade do<br>cilindro antes de<br>imprimir, a fim de<br>reduzir linhas brancas<br>horizontais. Isso<br>diminui a vida útil do<br>cilindro de imagem.                                                                                                    |
| Dump<br>hexadecimal                             | Executar                   | Imprime os dados<br>recebidos de um<br>computador principal<br>em código<br>hexadecimal.                                                                                                    |

## EXEMPLO DE MENUS 1 - TRANSPARÊNCIAS NA BANDEJA 1

Para imprimir em transparências (colocadas na Bandeja 1):

- 1. Verifique se o painel de exibição indica que a impressora está pronta para imprimir.
- Acesse o modo de menu, pressionando o botão Seta para cima ou Seta para baixo e pressione-os repetidamente até que Menus seja destacado.
- **3.** Pressione o botão **Enter** para selecionar esse menu.
- Pressione o botão Seta para cima ou Seta para baixo repetidamente até que Configuração da bandeja seja destacada.
- 5. Pressione o botão Enter para selecionar esse item.
- Pressione o botão Seta para cima ou Seta para baixo repetidamente até que Configuração da bandeja 1 seja destacada.
- 7. Pressione o botão **Enter** para selecionar esse item.
- 8. Pressione o botão Seta para cima ou Seta para baixo repetidamente até que Tipo de mídia seja destacado.
- **9.** Pressione o botão **Enter** para selecionar esse item.
- Pressione o botão Seta para cima ou Seta para baixo repetidamente para mover-se pelos tipos de mídia até que Transparência seja destacada.
- **11.** Pressione o botão **Enter** para selecionar esse valor.
- **12.** Observe que um asterisco (\*) aparece ao lado de Transparência.
- **13.** Pressione o botão **Online** para sair do modo de menu e retornar para o status de pronta para imprimir.

## Exemplo de menus 2 – Tamanho de papel na Bandeja MP

Para definir o tamanho de papel na Bandeja MP:

- **1.** Verifique se o painel de exibição indica que a impressora está pronta para imprimir.
- Acesse o modo de menu, pressionando o botão Seta para cima ou Seta para baixo e pressione-os repetidamente até que Menus seja destacado.
- **3.** Pressione o botão **Enter** para selecionar esse menu.
- Pressione o botão Seta para cima ou Seta para baixo repetidamente até que Configuração da bandeja seja destacada.
- 5. Pressione o botão Enter para selecionar esse item.
- Pressione o botão Seta para cima ou Seta para baixo repetidamente até que Configuração da bandeja MP seja destacada.
- 7. Pressione o botão **Enter** para selecionar esse item.
- 8. Pressione o botão Seta para cima ou Seta para baixo repetidamente até que Tamanho de papel seja destacado.
- **9.** Pressione o botão **Enter** para selecionar esse item.
- Pressione o botão Seta para cima ou Seta para baixo repetidamente para mover-se pelos tamanhos de mídia até que o tamanho desejado seja destacado.
- 11. Pressione o botão Enter para selecionar esse valor.
- **12.** Observe que um asterisco (\*) aparece ao lado do tamanho escolhido.
- **13.** Pressione o botão **Online** para sair do modo de menu e retornar para o status de pronta para imprimir.

# **OKI CENTROS DE SERVIÇO**

## **P**RESTADORES DE SERVIÇO AUTORIZADO

A Oki Data conta com mais de 2.000 Prestadores de serviço autorizado nas Américas do Norte e do Sul.

Para obter uma lista abrangente e atualizada dos Centros de serviço autorizados Oki Data:

Consulte o site da Web em www.okidata.com

Nos EUA e no Canadá, ligue para 1 800 654 3282 (1 800 OKI-DATA)

Na América Latina, entre em contato com o Coordenador de serviço da América Latina no Escritório corporativo da Oki Data pelos telefones 856-222-5276 / 856-222-7496 (somente em espanhol).

# LOCAIS DE CONTATO DA OKI DATA

### Estados Unidos

Oki Data Americas, Inc. 2020 Bishops Gate Blvd. Mt. Laurel, NJ 08054 EUA

Telefone: 1-800-654-3282 (somente EUA e Canadá) Fax: 1-856-222-5247

### Canadá

Oki Data Americas, Inc. 2735 Matheson Blvd. East, Unit 1 Mississauga, Ontario L4W 4M8 Canadá Telefone: 1-800-654-3282 (somente EUA e Canadá) Fax: 1-905-238-4421

### México

Oki Data de Mexico, S.A. de C.V. Mariano Escobedo No. 748-8 Piso Col. Anzures, e.p. 11590 México, DF

Telefone: 52 555-263-8780 Fax: 52 555-250-3501

### Brasil

Oki Data do Brasil Informática, Ltda. Rua Alexandre Dumas, 2220 – 8º andar Chácara Santo Antonio São Paulo-SP 04717-004, Brasil

Tel.: 55-11-3444-6747 (São Paulo e outras cidades com código de área 11) 0800-11-5577 (Outros locais) Fax: 5511-3444-3501 e-mail: okidata@okidata.com.br